# Copyright

This manual and any accompanying software and firmware are copyrighted. No parts of this publication may be reproduced, stored in a retrieval system, or transmitted, in any form or by any means, electronic, mechanical, photocopy, recording, or otherwise, without prior written consent except for copies retained by the purchaser for backup purposes.

# Trademarks

Product and company names mentioned in this manual are for identification purposes only and may be trademarks of their respective companies.

Microsoft and Windows are registered trademarks of Microsoft Corporation. ICA, MetaFtrame, WinFrame are registered trademarks of Citrix Systems, Inc.

# Disclaimer

The information described in this manual is intended for instructional purposes only. The Vendor reserves the right to revise this manual and all accompany software, firmware without obligation to notify any person or organization of the revision or change. The Vendor accepts no responsibility or liability for errors or misleading information that may be contained in this manual.

# **Radio Frequency Interference Statement**

# **FCC Statement**

This equipment has been tested and found to comply with the limits for a Class B digital device, pursuant to Part 15 of FCC Rules. These limits are designed to provide reasonable protection against harmful interference when the equipment is operated in a residential installation. This equipment generates, uses, and can radiate radio frequency energy. if it is not installed and used in accordance with the instructions, may cause harmful interference to radio communications. However, there is no guarantee that interference will not occur in a particular installation. If this equipment does cause harmful interference to radio or television reception, which can be determined by turning the equipment off and on, the user is encouraged to try to correct the interference by one or more of the following measures:

Reorient or relocate the receiving antenna.

Increase the separation between the equipment and receiver.

Connect the equipment into an outlet on a circuit different from that to which the receiver is connected.

Consult the dealer or an experienced radio TV technician for help.

### Notice:

The changes or modifications not expressly approved by the party responsible for compliance could void the user's authority to operate the equipment.

### **IEC/EN Notice**-

This product conforms to the requirement of IEC950 and EN60950.

This product conforms to requirements of EN55022 for Class A equipment or EN55022 for Class B equipment.

# End User License Agreement ("EULA") for MICROSOFT WINDOWS CE OPERATING SYSTEM FOR WINDOWS-BASED TERMINAL DEVICES VERSION 1.0

**IMPORTANT-READ CAREFULLY:** This End User License Agreement ("EULA") is a legal agreement between you (either an individual or a single entity) and the manufacturer ("Manufacturer") of the special purpose computing device ("SYSTEM") you acquired which includes certain Microsoft software product(s) installed on the SYSTEM and/or included in the SYSTEM package ("SOFTWARE"). The SOFTWARE includes computer software, the associated media, any printed materials, and any "online" or electronic documentation. By installing, copying downloading, or otherwise using the SOFTWARE, you agree to be bound by the terms of this EULA. If you do not agree to the terms of this EULA, Manufacturer and Microsoft Licensing, Inc. ("MS") are unwilling to license the SOFTWARE to you. In such event, you may not use or copy the SOFTWARE, and you should promptly contact Manufacturer for instructions on return of the unused product(s) for a refund.

### SOFTWARE LICENSE

The SOFTWARE is protected by copyright laws and international copyright treaties, as well as other intellectual property laws and treaties. The SOFTWARE is licensed, not sold.

- GRANT OF LICENSE. SOFTWARE includes software already installed on the SYSTEM ("SYSTEM Software") and, if included in the (Desktop Software"). This EULA grants you the following rights to the SOFTWARE:
  - SYSTEM Software. You may use the SYSTEM Software only as installed in the SYSTEM.
  - Desktop Software. Desktop Software might not be included with your SYSTEM. If Desktop Software is included with your SYSTEM, you may install and use the component(s) of the Desktop Software in accordance with the terms of the end user license agreement provided with such component(s). In the absence of the a separate end user license agreement for particular components(s) of the Desktop Software, you may install and use only one (1) copy of such component(s) on a single computer with which you use the SYSTEM.
  - Use of Windows CE Operating System for Windows-Based Terminal Devices with Microsoft Windows NT Server, Terminal Sever Edition. If the SOFTWARE is Windows CE operation system for Windows-Based Terminal devices, the following special provisions apply. In order to use the SYSTEM in connection with Windows NT Server, Terminal Server Edition, you must possess (1) a Client Access License for Windows NT Server, Terminal Server Edition and (2) an end user license for Windows NT Workstation or an end user license agreement for Windows NT Workstation for Windows-Based Terminal Devices (please refer to the end user license agreement for Windows NT Server, Terminal Server may have included a Certificate of Authenticity for Windows NT Workstation for Windows NT Workstation for Windows NT Workstation for Windows NT Server, Terminal Server Edition and provide a Certificate of Authenticity for Windows NT Workstation for Windows NT Workstation for Windows NT Workstation for Windows NT Workstation for Windows NT Workstation for Windows NT Server, Terminal Server Edition and Information. Manufacturer may have included a Certificate of Authenticity for Windows NT Workstation for Windows-Based Terminal Devices with the SYSTEM. In that case, this EULA constitutes an end user

license for the version of Windows NT Workstation for Window-Based Terminal Devices indicated on such Certificate of Authenticity.

• Back-up Copy. If Manufacturer has not included a back-up copy of the SYSTEM Software with the SYSTEM, you may make a single back-up copy of the SYSTEM Software. You may use the back-up copy solely for archival purposes.

DESCRIPTION OF OTHER RIGHTS AND LIMITATIONS.

- Speech/Handwriting Recognition. If the SYSTEM Software includes speech and/or handwriting recognition component(s), you should understand that speech and handwriting recognition are inherently statistical processes; that recognition errors are inherent in the processes; that it is your responsibility to provide for handling such errors and to monitor the recognition processes and correct any errors. Neither manufacturer nor its suppliers shall be liable for any damages arising out of errors in the speech and handwriting recognition processes.
- Limitations on Reverse Engineering, Recompilation and Disassembly. You may not reverse engineer, recompiles, or disassemble the SYSTEM Software, except and only to the extent that such activity is expressly permitted by applicable law notwithstanding this limitation.
- Single SYSTEM. The SYSTEM Software is licensed with the SYSTEM as a single integrated product. The SYSTEM Software installed in Read Only Memory ("ROM") of the SYSTEM may only be used as part of the SYSTEM.
- Single EULA. The package for the SYSTEM Software may contain multiple versions of this EULA, such as multiple translations and/or multiple media versions (e.g., in the user documentation and in the software). Even if you receive multiple versions of the EULA, you are licensed to use only one (1) copy of the SYSTEM Software.
- Rental. You may not rent or lease the SOFTWARE.
- Software Transfer. You may permanently transfer all of your rights under this EULA only as part of a sale or transfer of the SYSTEM, provided you retain no copies, you transfer all of the SOFTWARE (including all component parts, the media, any upgrades or backup copies, this EULA and, if applicable, the Certificate(s) of Authenticity), and the recipient agrees to the terms of this EULA. If the SOFTWARE is an upgrade, any transfer must include all prior versions of the SOFTWARE.
- Termination. Without prejudice to any other rights, Manufacturer or MS may terminate this EULA if you fail to comply with the terms and conditions of the EULA. In such event, you must destroy all copies of the SOFTWARE and all of its component parts.
- **3.** UPGRADES. If the SYSTEM Software and this EULA are provided separate from the SYSTEM by Manufacturer and the SYSTEM Software is on a ROM
  - 4

chip, CD ROM disk(s) or floppy disk(s), and labeled "For ROM Upgrade Purpose Only" ("ROM Upgrade"), you may install one copy of the ROM Upgrade onto the SYSTEM as a replacement copy for the SYSTEM Software originally installed on the SYSTEM and use it in accordance with Section 1 of this EULA.

- 4. COPYRIGHT. All title and copyrights in and to the SOFTWARE (including but not limited to any images, photographs, animations, video, audio, music, text and "applets," incorporated into the SOFTWARE), the accompanying printed materials, and any copies of the SOFTWARE, are owned by MS or its suppliers (including Microsoft Corporation). You may not copy the printed materials accompanying the SOFTWARE. All rights not specifically granted under this EULA are reserved by MS and its suppliers (including Microsoft Corporation).
- **5.** PRODUCT SUPPORT. Product support for the SOFTWARE is not provided by MS, its parent corporation, Microsoft Corporation, or their affiliates or subsidiaries. For product support, please refer to Manufacturer's support number provided in the documentation for the SYSTEM. Should you have any questions concerning this EULA, or if you desire to contact Manufacturer for any other reason, please refer to the address provided in the documentation for SYSTEM.
- 6. EXPORT RESTRICTIONS. You agree that you will no export or re-export the SOFTWARE to any country, person, or entity subject to U.S. export restrictions. You specifically agree no to export or re-export the SOFTWARE: (i) to any country to which the U.S. has embargoed or restricted the export of goods or services, which as of March 1998include, but are not necessarily limited to Cuba, Iran, Iraq, Libya, North Korea, Sudan and Syria, or to any national of any such country, wherever located, who intends to transmit or transport the products back to such country; (ii) to any person or entity who you know or have reason to know will utilize the SOFTWARE or potion thereof in the design, development or production of nuclear, chemical or biological weapons; or (iii) to any person or entity who has been prohibited from participating in U.S. export transactions by any federal agency of the U.S. government.

If the SOFTWARE is labeled. "North America Only Version" above, on the Products Identification Card, or on the SOFTWARE packaging or other written materials, then the following applies: The SOFTWARE is intended for distribution only in the United States, its territories and possessions (including Puerto Rico, Guam, and U.S. Virgin Islands) and Canada. Export of the SOFTWARE from the United States is regulated under "EI controls" of the E

xport Administration Regulations (EAR, 15 CFR 730-744) of the U.S. Commerce Department, Bureau of Export Administration (BXA). A license is required to export the SOFTWARE outside the United States or Canada. You agree that you will not directly or indirectly, export or re-export the SOFTWARE (or portions thereof) to any country, other than Canada, or to any person or entity subject to U.S. export restrictions without first obtaining a Commerce Department Export

license. You warrant and represent that neither the BXA nor any other U.S. federal agency has suspended, revoked or denied your export privileges.

- 7. NOTE ON JAVA SUPPORT. The SYSTEM Software may contain support for programs written in Java. Java technology is not fault tolerant and is not designed, manufactured, or intended for use or resale as on-line control equipment in hazardous environments requiring fail-safe performance, such as in the operation of nuclear facilities, aircraft navigation or communication systems, air traffic control, direct lie support machines, or weapons systems, in which the failure of Java technology could lead directly to death, personal injury, or severe physical or environmental damage.
- 8. LIMITED WARRANTY.

• Limited Warranty. Manufacturer warrants that the SOFTWARE will perform substantially in accordance

with the accompanying written materials for a period of ninety (90) days from the date of receipt. Any implied warranties on the SOFTWARE are limited to ninety (90) days. Some states/jurisdictions do not allow limitations on duration of an implied warranty, so the above limitation may not apply to you.

• Customer Remedies. Manufacturer's and its suppliers entire liability and your exclusive remedy shall be, at Manufacturer's option, either (a) return of the price paid, or (b) repair or replacement of the SOFTWARE that does not meet the above Limited Warranty and which is returned to Manufacturer with a copy of your receipt. This Limited Warranty is void if failure of the SOFTWARE has resulted from accident, abuse, or misapplication. Any replacement SOFTWARE will be warranted for the remainder for the original warranty period or thirty (30) days, whichever is longer.

- No Other Warranties. EXCEPT AS EXPRESSLY PROVIDED IN THE LIMITED WARRANTY SECTION ABOVE, THE SOFTWARE IS PROVIDED TO THE END USER "AS IS" WITHOUT WARRANTY OF ANY KIND, EITHER EXPRESSED OR IMPLIED, INCLUDING, BUT NOT LIMITED TO, WARRANTIES OF NON-INFRINGEMENT, MERCHANTABILITY, AND/OR FITNESS FOR A PARTICULAR PURPOSE.
   THE ENTIRE RISK OF THE QUALITY AND PERFORMANCE OF THE SOFTWARE IS WITH YOU.
  - No Liability for Consequential Damages. MANUFACTURER OR MANUFACTURER'S SUPPLIERS, INCLUDING MS AND ITS SUPPLIERS, SHALL NOT BE HELD TO ANY LIABILITY FOR ANY DAMAGES SUFFERED OR INCURRED BY THE END USER (INCLUDING, BUT NOT LIMITED TO, GENERAL, SPECIAL, CONSEQUENTIAL OR INCIDENTAL DAMAGES INFORMATION AND THE LIKE), ARISING FROM OR IN CONNECTION WITH THE DELIVERY, USE OR PERFORMANCE OF THE SOFTWARE.

If you acquired this EULA is the United States, this EULA is governed by the laws of the State of Washington. If you acquired this EULA in Canada, this EULA is governed by the laws of the Province of Ontario, Canada. Each of the parties hereto irrevocably attires to the jurisdiction of the courts of the Province of Ontario and further agrees to commence any litigation which may arise hereunder in the courts located in the Judicial District of York, Province of Ontario.

If this EULA was acquired outside the United States, then local law may apply. Should you have any questions concerning this EULA, please contact the Manufacturer of your SYSTEMS.

### U.S. GOVERNMENT RESTRICTED RIGHTS

The SOFTWARE and documentation are provided with RESTRICTED RIGHTS. Use, duplication, or disclosure by the Government is subject to restrictions as set forth in subparagraph (c)(1)(ii) of the Rights in Technical Data and Computer

Software clause at DFARS 252.227-7013 or subparagraphs(c)(1) and (2) of the Commercial Computer Software—Restricted Rights at 48 CFR 52.227-19, as applicable. Manufacturer is Microsoft Corporation/One Microsoft Way/Redmond, WA 98052-6399.

# Contents

| INTRODUCTION                                | 10 |
|---------------------------------------------|----|
| INTRODUCING THE WINCLIENT                   |    |
| FEATURES OF WINCLIENT TC320 SERIES          |    |
| FEATURES OF WINCLIENT TC600 SERIES          |    |
| FEATURES OF WINCLIENT TC805 SERIES          |    |
| FEATURES OF WINCLIENT TC810 SERIES          |    |
| HARDWARE SETUP                              | 15 |
| UNPACKING & CHECKING THE EQUIPMENT          |    |
| IDENTIFY PARTS OF THE WINCLIENT TC320       |    |
| Front View                                  |    |
| Rear View                                   |    |
| IDENTIFY PARTS OF THE WINCLIENT TC600       |    |
| Front View                                  |    |
| Rear View                                   |    |
| IDENTIFY PARTS OF THE WINCLIENT TC805/TC810 |    |
| Front View                                  |    |
| Rear View                                   |    |
| CONNECTING THE TERMINAL                     |    |
| USING THE POWER ON/OFF SWITCH               |    |
| START UP                                    | 23 |
| QUICKLY CONFIGURE YOUR WINCLIENT            |    |
| QUICKLY CONNECT YOUR WINCLIENT WITH SERVER  |    |
| Add new connection.                         |    |
| ICA Connection                              |    |
| RDP Connection                              |    |
| Internet Browser                            |    |
| Terminal Emulator                           |    |
| Starting a connection                       |    |
| Stopping Connections                        |    |
| TERMINAL CONNECTIONS MANAGEMENT             | 46 |
| USING THE CONNECTIONS PROPERTIES            |    |
| USING THE CONFIGURE PROPERTIES              |    |
| CHANGING THE TERMINAL PROPERTIES            | 57 |
| GENERAL PROPERTIES                          |    |
| 8                                           |    |

| Reset the Terminal to Factory Default Settings                 |     |
|----------------------------------------------------------------|-----|
| LOCAL RESOURCES PROPERTIES                                     |     |
| DISPLAY PROPERTIES                                             |     |
| EXPERIENCE PROPERTIES                                          |     |
| CONTROL PANEL                                                  |     |
| Regional Settings Properties                                   |     |
| Network and Dial-Up Properties                                 |     |
| Printers Properties                                            |     |
| Keyboard Properties                                            |     |
| System Properties                                              |     |
| Mouse Properties                                               |     |
| Volume and Sounds Properties                                   |     |
| Date and Time Properties                                       |     |
| FIRMWARE PROPERTIES                                            |     |
| SECURITY PROPERTIES                                            |     |
| MISCELLANEOUS PROPERTIES                                       |     |
| ICA Global Setting:                                            |     |
| Built-in Ethernet Duplex Mode:                                 |     |
| Touch Screen:                                                  |     |
| Network Card Interface Settings                                |     |
| Ping Function                                                  |     |
| SLAVE SMART CARD FOR WINCLIENT                                 | 102 |
| Smart Card Features:                                           |     |
| HOW TO USE THE SLAVE SMART CARD ON THIN CLIENT                 |     |
| Login with NEW Slave Smart Card                                |     |
| Change to a New Pin Number                                     |     |
| Backup the original connections to Disk on Chip                |     |
| Add and/or Edit Connections and Save Connections to Smart Card |     |
| Change Smart card Pin Number                                   |     |
| $\mathbf{c}$                                                   |     |

# Introduction

# Introducing the WinClient

WinClient Windows Based Terminals are designed to access any Windows application such as Microsoft Word, Excel or PowerPoint residing on Windows Terminal Server. WinClient is very easy on installation; there is no need to install any software onto network. Simply plug a WinClient into the network, configure WinClient, and then connect to Windows Terminal Server to run Windows applications.

WinClient supports RDP (Remote Desktop Protocol) and Citrix ICA (Independent Computing Architecture). WinClient connects to one or more Windows NT-based Servers via RDP & the Servers must be running Citrix MetaFrame or WinFrame to capable with ICA.

# Features of WinClient TC320 Series

| Model              | TC-320N                                                           | TC-320NE                                                             |
|--------------------|-------------------------------------------------------------------|----------------------------------------------------------------------|
| Processor          |                                                                   |                                                                      |
| CPU                | NS Geode 300MHz with 16KB unified Cache                           | NS Geode 300MHz with 16KB unified Cache                              |
| Memory             |                                                                   |                                                                      |
| RAM                | One SDRAM 168pin DIMM 64/128MB or above                           | One SDRAM 168pin DIMM 64/128MB or above                              |
| ROM                | One Disk on chip flash ROM 8/16MB or above                        | One Disk on chip flash ROM 8/16MB or above                           |
| Standard Interface | 2                                                                 |                                                                      |
| VGA                | Up to 1024 * 768, 16bit high color, VESA monitor support with DDC | Up to 1024 * 768, 16bit high color, VESA monitor support with DDC    |
| LAN                | 10/100BaseT fast Ethernet, twisted pair RJ45                      | 10/100BaseT fast Ethernet, twisted pair RJ45                         |
| Keyboard and Mouse | PS2 Type                                                          | PS2 Type                                                             |
| Serial             | RS232, 9Pin DSUB COM1, COM2                                       | RS232, 9Pin DSUB COM1, COM2                                          |
| Parallel           | 25Pin DSUB                                                        | 25Pin DSUB                                                           |
| USB Port           | 2 USB Ports                                                       | 2 USB Ports                                                          |
| Audio Line Out     | 1/8inches mini, full 16bit stereo, 44KHz sample rate              | 1/8inches mini, full 16bit stereo, 44KHz sample rate                 |
| Power System       |                                                                   | ·                                                                    |
| Connector          | 2 Pin Jack 5V DC.                                                 | 2 Pin Jack 5V DC.                                                    |
| AC/DC Adapter      | Input AC 100/240 Volt, 50~60Hz. Output 5VDC, 4A.                  | Input AC 100/240 Volt, 50~60Hz. Output 5VDC, 4A.                     |
| Physical Mechani   | cal                                                               | ·                                                                    |
| Dimension          | 232 mm (H) x 42 mm (W) x 240 mm (D)                               | 232 mm (H) x 42 mm (W) x 240 mm (D)                                  |
| Client Side Syster | n Software                                                        | ·                                                                    |
| OS System          | Microsoft Windows CE                                              | Microsoft Windows CE                                                 |
| Terminal           |                                                                   | IBM: AIXterm, 3270, 5250                                             |
| Emulations         |                                                                   | Digital: VT42, VT100, VT220, VT320, VT420, VT520, VT525              |
|                    |                                                                   | ANSI: ANSI-BBS, SCO-ANSI, AT386                                      |
|                    |                                                                   | Additional: Wyse (50/60), Data General D-412, Televido (TVI 925/950) |
| Local Browser      | Microsoft – Internet Explorer (option)                            | Microsoft – Internet Explorer (option)                               |
| Connectivity       | Microsoft Remote Desktop Protocol RDP                             | Microsoft Remote Desktop Protocol RDP                                |
|                    | Citrix ICA Protocol ICA                                           | Citrix ICA Protocol ICA                                              |
| SNMP               | Local SNMP support                                                | Local SNMP support                                                   |
| Server Side Syste  | m Software                                                        |                                                                      |
| Management Tool    | WinClient Remote Manager                                          | WinClient Remote Manager                                             |
| Management 1001    | Wake on LAN                                                       | Wake on LAN                                                          |

\*Specification subject to change without notice, all trademarks or registered trademarks are properties of their respective owners

# **Features of WinClient TC600 Series**

| Model              | TC-600 Thin Client                                                   |
|--------------------|----------------------------------------------------------------------|
| Processor          |                                                                      |
| CPU                | VIA Eden 533MHz or above                                             |
| Memory             | •                                                                    |
| RAM                | One SDRAM 144pin DIMM 64MB up to 512MB                               |
| DOC                | One Disk on chip flash ROM 8MB up to 144MB                           |
| Standard Interface |                                                                      |
| VGA                | up to 1024×768×32bit high color, VESA monitor support with DDC       |
| LAN                | One 10/100BaseT fast Ethernet port, twisted pair RJ45                |
| PCMCIA             | One IEEE802.11b Wireless LAN (Option)                                |
| Smart Card         | One Smart Card (Option)                                              |
| PS2                | Support PS2 KB, Mouse                                                |
| Serial             | Two RS232, 9Pin DSUB COM1, COM2                                      |
| Parallel           | 25Pin DSUB                                                           |
| USB Port           | 2 USB Ports                                                          |
| Audio Line Out     | 1/8inches mini, full 18bit stereo, 44KHz sample rate                 |
| Power System       |                                                                      |
| Connector          | 2 Pin Jack 5V DC.                                                    |
| AC/DC Adapter      | Input AC 100/240 Volt, 50~60Hz. Output 5VCD, 4A                      |
| Physical Mechanica | ıl                                                                   |
| Dimension          | 220 mm (H) x 45 mm (W) x 155 mm (D)                                  |
| Client Side System | Software                                                             |
| OS System          | Microsoft Windows CE                                                 |
| Optional           | IBM: AIXterm, 3270, 5250                                             |
| Terminal           | Digital: VT42, VT100, VT220, VT320, VT420, VT520, VT525              |
| Emulations         | ANSI: ANSI-BBS, SCO-ANSI, AT386                                      |
| (Option)           | Additional: Wyse (50/60), Data General D-412, Televido (TVI 925/950) |
| Local Browser      | Optional Microsoft Internet Explorer                                 |
| Connectivity       | Microsoft Remote Desktop Protocol RDP                                |
|                    | Citrix ICA Protocol ICA                                              |
| Server Side System | Software                                                             |
| Management Tool    | WinClient Remote Manager                                             |

\*Specification subject to change without notice, all trademarks or registered trademarks are properties of their respective owners.

# **Features of WinClient TC805 Series**

| Model              | TC-805 Thin Client                                                       |
|--------------------|--------------------------------------------------------------------------|
| LCD                |                                                                          |
| Panel Size / Type  | 15"TFT Color LCD Panel                                                   |
| OSD Control        | Auto-adjust                                                              |
|                    | Monitor-control: H-position, V-position, Phase, Clock, Reset             |
|                    | OSD-control: OSD-H-position, OSD-V-position                              |
|                    | Misc-control: Language, Information (firmware version)                   |
|                    | Graphic-Control: Contrast, Brightness, Sharpness, Color, R, G & B Adj.   |
| Processor          |                                                                          |
| CPU                | NS Geode 300MHz                                                          |
| Memory             |                                                                          |
| RAM                | One SDRAM 144pin SODIMM 64MB up to 512MB                                 |
| DOC                | One Disk on chip flash ROM 8MB up to 144MB                               |
| Standard Interface |                                                                          |
| VGA                | up to $1024 \times 768$ 16bit high colors, VESA monitor support with DDC |
| LAN                | One 10/100BaseT fast Ethernet port, twisted pair RJ45                    |
| PCMCIA             | One IEEE802.11b Wireless LAN (Option)                                    |
| Smart Card         | One Smart Card (Option)                                                  |
| PS2                | Support PS2 KB, Mouse                                                    |
| Serial             | One RS232, 9Pin DSUB COM1                                                |
| Parallel           | 25Pin DSUB                                                               |
| USB Port           | 2 USB Ports                                                              |
| Audio Line Out     | $2 \times 1$ Watts speakers with Amplifier                               |
| Power System       |                                                                          |
| Connector          | 2pin Jack 12V DC                                                         |
| AC/DC Adapter      | Input AC 100/200 Volt, 50~60Hz, Output 12VDC 3.75A                       |
| Physical Mechanica | 1                                                                        |
| Dimension          | 331mm(H)×362mm(W)×175mm(D)                                               |
| Client Side System | Software                                                                 |
| OS System          | Microsoft Windows CE                                                     |
| Optional           | IBM: AIXterm, 3270, 5250                                                 |
| Terminal           | Digital: VT42, VT100, VT220, VT320, VT420, VT520, VT525                  |
| Emulations         | ANSI: ANSI-BBS, SCO-ANSI, AT386                                          |
| (Option)           | Additional: Wyse (50/60), Data General D-412, Televido (TVI 925/950)     |
| Local Browser      | Optional                                                                 |
| Connectivity       | Microsoft Remote Desktop Protocol RDP                                    |
|                    | Citrix ICA Protocol ICA                                                  |
| Server Side System | Software                                                                 |
| Management Tool    | WinClient Remote Manager                                                 |
| *0 '0' '' 1' ''    |                                                                          |

\*Specification subject to change without notice, all trademarks or registered trademarks are properties of their respective owners

# **Features of WinClient TC810 Series**

| Model              | TC-805 Thin Client                                                       |
|--------------------|--------------------------------------------------------------------------|
| LCD                |                                                                          |
| Panel Size / Type  | 15"TFT Color LCD Panel                                                   |
| OSD Control        | Auto-adjust                                                              |
|                    | Monitor-control: H-position, V-position, Phase, Clock, Reset             |
|                    | OSD-control: OSD-H-position, OSD-V-position                              |
|                    | Misc-control: Language, Information (firmware version)                   |
|                    | Graphic-Control: Contrast, Brightness, Sharpness, Color, R, G & B Adj.   |
| Processor          |                                                                          |
| CPU                | VIA Eden                                                                 |
| Memory             |                                                                          |
| RAM                | One SDRAM 144pin SODIMM 64MB up to 512MB                                 |
| DOC                | One Disk on chip flash ROM 8MB up to 144MB                               |
| Standard Interface |                                                                          |
| VGA                | up to $1024 \times 768$ 16bit high colors, VESA monitor support with DDC |
| LAN                | One 10/100BaseT fast Ethernet port, twisted pair RJ45                    |
| PCMCIA             | One IEEE802.11b Wireless LAN (Option)                                    |
| Smart Card         | One Smart Card (Option)                                                  |
| PS2                | Support PS2 KB, Mouse                                                    |
| Serial             | One RS232, 9Pin DSUB COM1                                                |
| Parallel           | 25Pin DSUB                                                               |
| USB Port           | 2 USB Ports                                                              |
| Audio Line Out     | $2 \times 1$ Watts speakers with Amplifier                               |
| Power System       |                                                                          |
| Connector          | 2pin Jack 12V DC                                                         |
| AC/DC Adapter      | Input AC 100/200 Volt, 50~60Hz, Output 12VDC 3.75A                       |
| Physical Mechanica | d                                                                        |
| Dimension          | 331mm(H)×362mm(W)×175mm(D)                                               |
| Client Side System | Software                                                                 |
| OS System          | Microsoft Windows CE                                                     |
| Optional           | IBM: AIXterm, 3270, 5250                                                 |
| Terminal           | Digital: VT42, VT100, VT220, VT320, VT420, VT520, VT525                  |
| Emulations         | ANSI: ANSI-BBS, SCO-ANSI, AT386                                          |
| (Option)           | Additional: Wyse (50/60), Data General D-412, Televido (TVI 925/950)     |
| Local Browser      | Optional                                                                 |
| Connectivity       | Microsoft Remote Desktop Protocol RDP                                    |
|                    | Citrix ICA Protocol ICA                                                  |
| Server Side System | Software                                                                 |
| Management Tool    | WinClient Remote Manager                                                 |
| *C                 |                                                                          |

\*Specification subject to change without notice, all trademarks or registered trademarks are properties of their respective owners

# Hardware Setup

# **Unpacking & Checking the Equipment**

Before unpacking the WinClient, prepare a clean, stable surface to put the contents of your WinClient shipping container on. You should find following items in the WinClient package:

### The WinClient TC320

One AC Adapter A Power Cord A Stand in three parts for your WinClient User's Manual \*A PS/2 Keyboard with cable \*A PS/2 Mouse with cable

# The WinClient TC600

One AC Adapter A Power Cord A Stand for your WinClient User's Manual \*A PS/2 Keyboard with cable \*A PS/2 Mouse with cable

### The WinClient TC805/TC810

One AC Adapter A Power Cord User's Manual PS/2 Mouse, Keyboard spilt cable \*A PS/2 Keyboard with cable \*A PS/2 Mouse with cable

# Notice:

\*PS/2 Keyboard and Mouse are optional items.

# **Identify Parts of the WinClient TC320**

The illustrations that follow identify the various features of the WinClient TC320.

# **Front View**

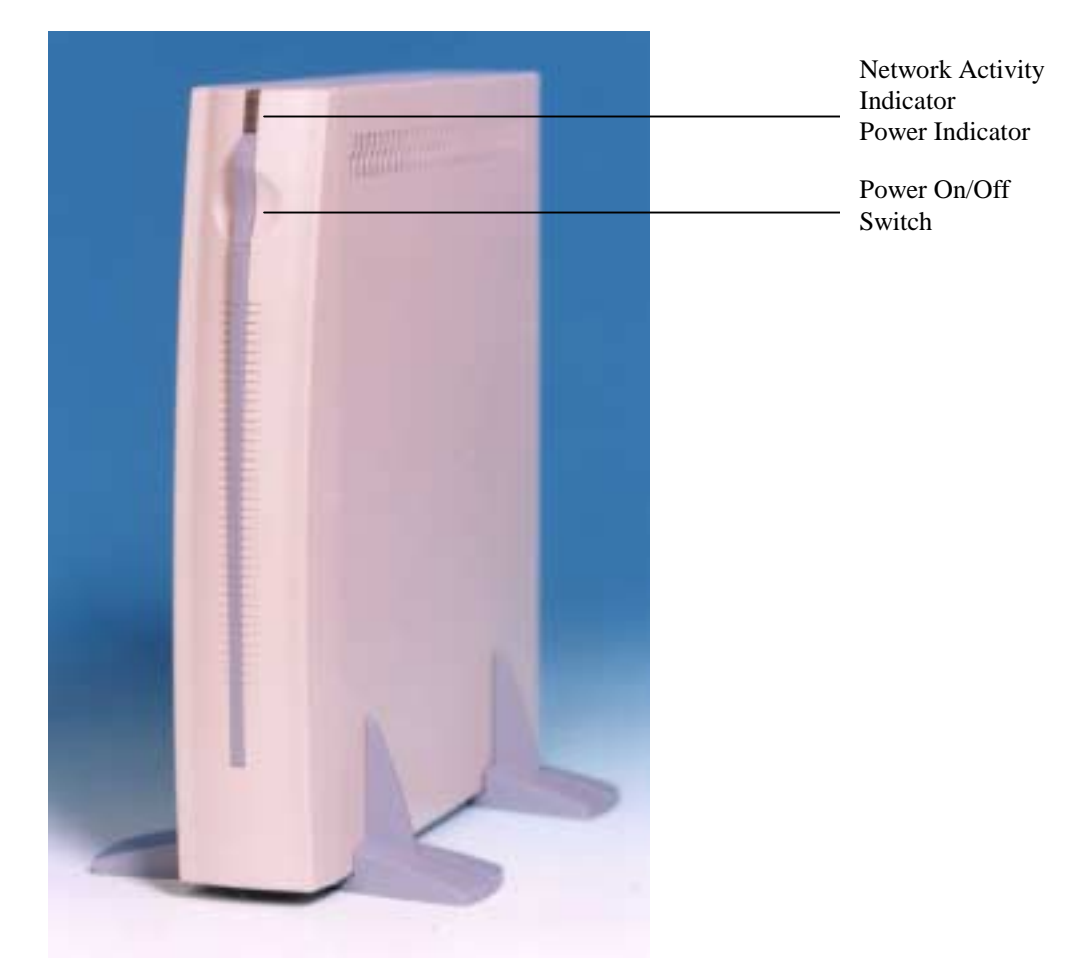

Power On/Off Switch (The Power On/Off Switch turns your WinClient on or off. Push it in for on, out for off) Network Activity Indicator (Yellow lights when your WinClient is sending data through a network) Power Indicator (Green lights when your WinClient is connected to a power source and is turned on)

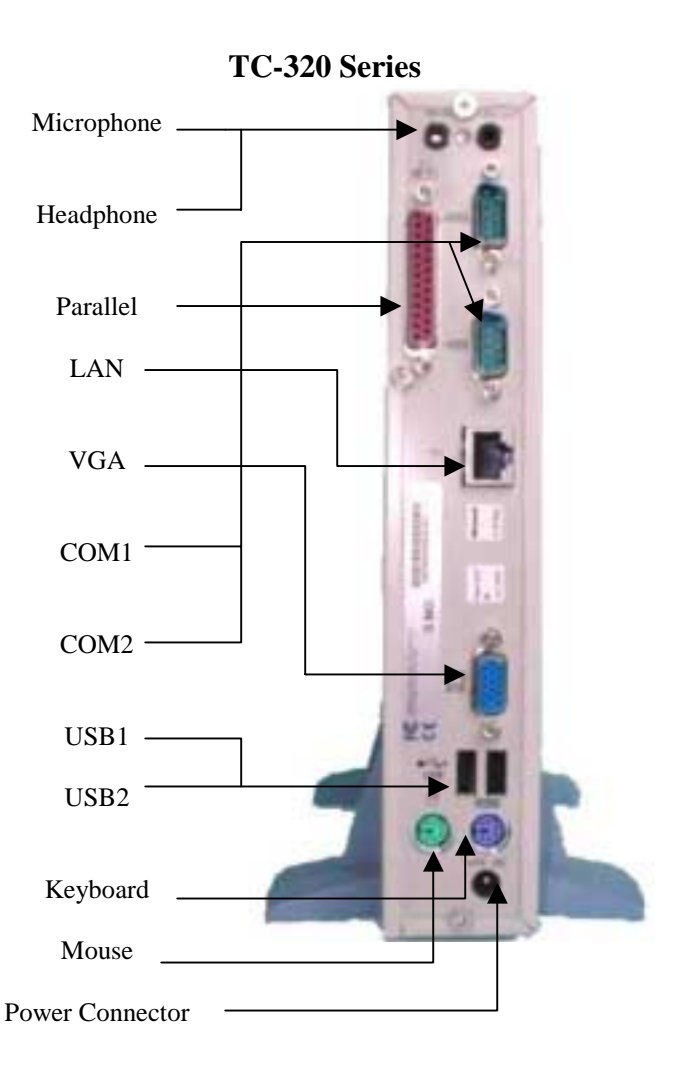

Microphone, audio input.

Headphone, audio output for Headphones, Speaker.

Network, RJ-45 jack for a 10/100BaseT twisted pair Ethernet connector.

Video, standard DB-15 VGA type connector for Monitor.

Parallel, standard DB-25 parallel port for printer. COM1, DB-9 RS232 port, for external modem, touch screen . COM2, DB-9 RS232 port.

USB1, Universal Serial Bus connector.

USB2, Universal Serial Bus connector.

Mouse, PS/2 type mouse connector.

Keyboard, PS/2 type keyboard connector.

Power, Power Connector

# **Identify Parts of the WinClient TC600**

The illustrations that follow identify the various features of the WinClient TC600.

# <complex-block>Power On/Off Britishing

### **Front View**

Power On/Off Switch (The Power On/Off Switch turns your WinClient on or off. Push it in for on, out for off) Network Activity Indicator (Yellow lights when your WinClient is sending data through a network) Power Indicator (Green lights when your WinClient is connected to a power source and is turned on)

**Rear View** 

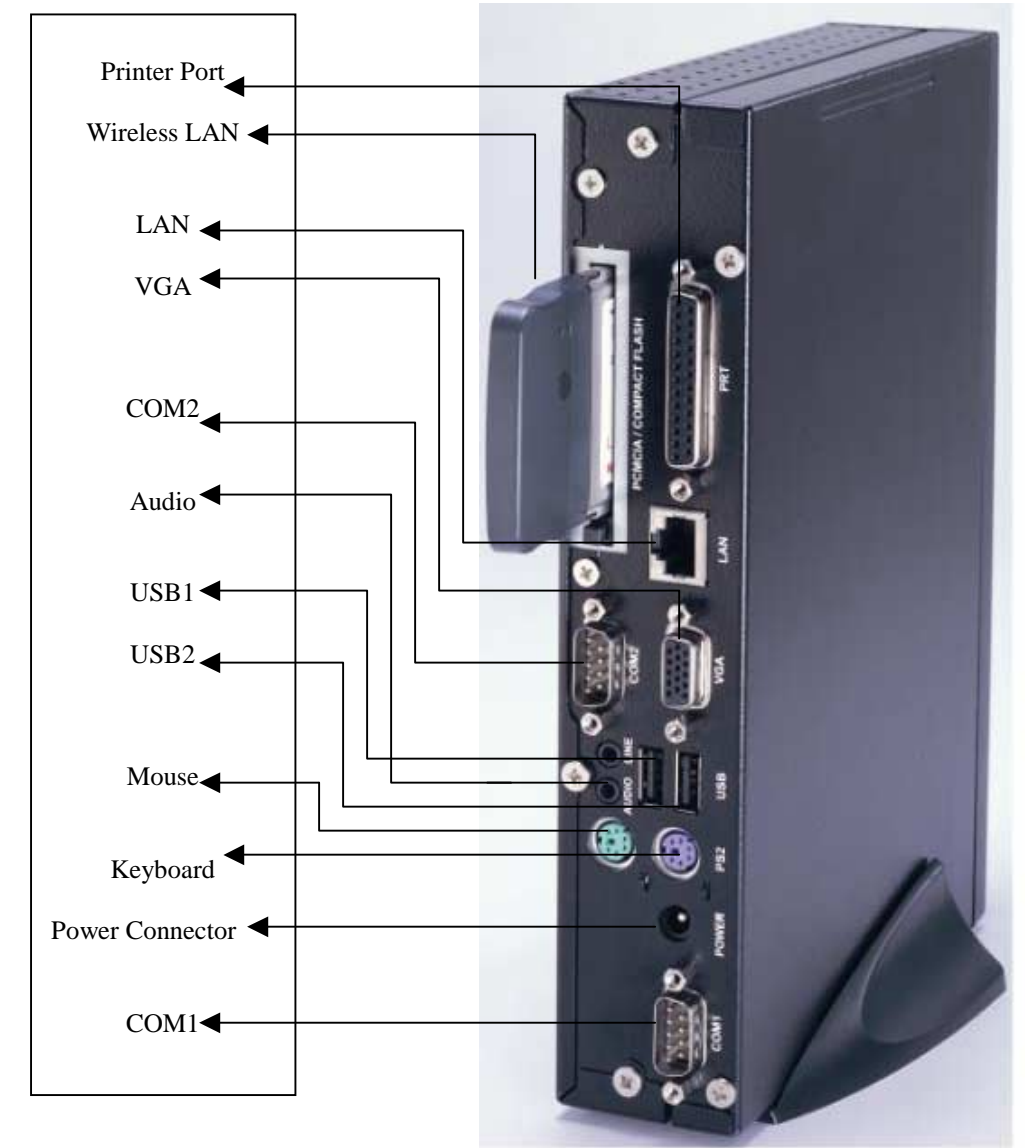

Network , RJ-45 jack for a 10/100BaseT twisted pair Ethernet connector. Audio output Video, standard DB-15 VGA type connector for Monitor. Parallel, standard DB-25 parallel port for printer. COM1, DB-9 RS232 port, for external modem, touch screen . COM2, DB-9 RS232 port. USB1, Universal Serial Bus connector. USB2, Universal Serial Bus connector. Mouse, PS/2 type mouse connector. Keyboard, PS/2 type keyboard connector. Power, Power Connector

# Identify Parts of the WinClient TC805/TC810

# **Front View**

- Power On/Off Switch (The Power On/Off Switch turns your WinClient on or off. Push it in for on, out for off) 4
- OSD Functions include :
- 1. Auto-adjust.
- Monitor-control: H-position, V-position, Phase, Clock, Reset. 2.
- 3.
- OSD-control: OSD-H-position, OSD-V-position. Misc-control: Language, Information (firmware version) 4.
- Graphic-Control: Contrast, Brightness, Sharpness, Color, R, G & B Adj. 5.

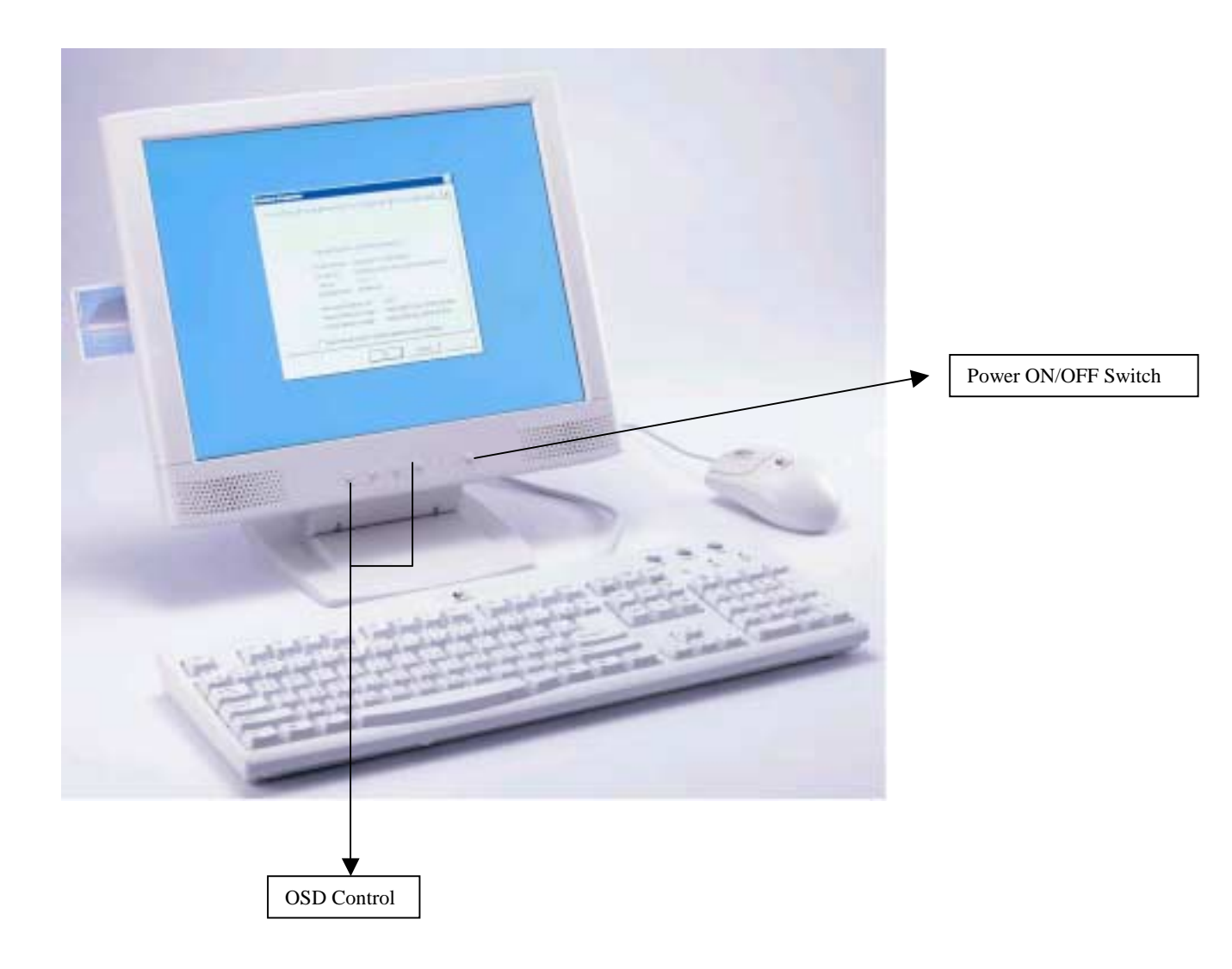

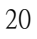

**Rear View** 

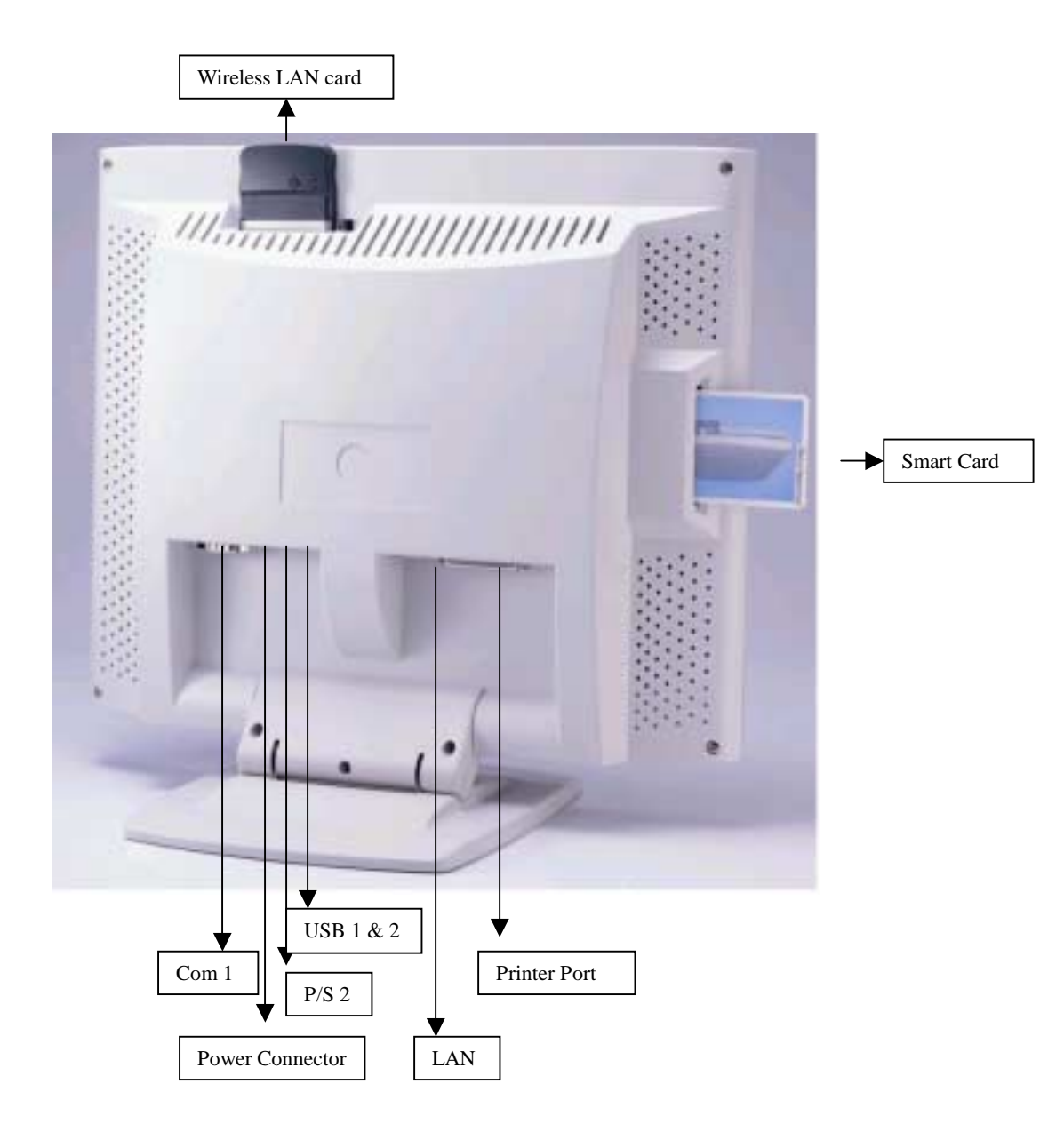

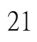

# **Connecting the Terminal**

Before connecting the cables, arrange your WinClient and monitor in your work area. Be sure not to block the vents around WinClient and Monitor.

Plug the AC power core into the power adapter, then into AC power source. Connect the adapter cable to power connector Connect the keyboard cable to keyboard connector. Connect the mouse cable to mouse connector. Connect the monitor video cable to video connector. Connect the monitor power cable to the AC power source. Connect the 10/100Base-T twisted pair network cable to network connector. If you have a local printer, connect its cable to parallel port. If you have microphone, plug its cable into microphone port. If you have headphone or speaker, plug its cable into headphone port.

# Using the Power On/Off Switch

After the cables are connected, you are ready to turn it on by pressing power On/Off switch.

To turn on your WinClient, push the power On/Off switch in. The power indicator lights.

To turn off your WinClient, push the power On/Off switch again so that it returns to its extended position. The power indicator lights off.

Please note that the unit needs about 4-5 seconds of leading time when turning on or off. So, once turn off the machine, to switch it on again, wait for 4 to 5 seconds, then switch on.

# **START UP** Quickly Configure Your WinClient

After completing the hardware setup, the WinClient must be configured before it is ready to use. This chapter guides you through the most easy and quick way to configure your WinClinet. Quick configuring your WinClient can be accomplished through the following steps:

### Power on your WinClient.

The Welcome setup wizard dialog box is first dialog box when you turn on your terminal for the first time. Click on the [NEXT] button in the dialog box to display the next setup wizard dialog box.

### Welcome

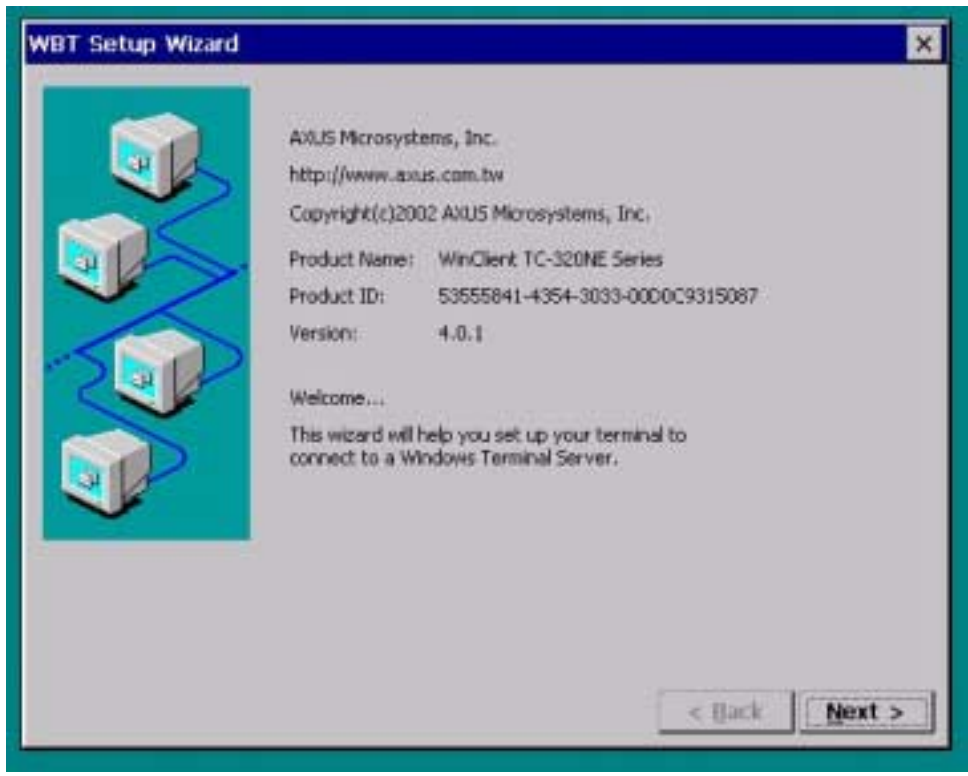

Setup Wizard Step 1

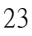

The End User License Agreement setup wizard dialog box is the next dialog box that will appear. Read the license agreement carefully. If you accept this agreement to use this terminal, click on the [ACCEPT] button to accept the agreement and continue with the next setup process.

# **End User License Agreement**

| WinClient Setup Wizard |                                                                                                    |
|------------------------|----------------------------------------------------------------------------------------------------|
| Winchent Setup Wizard  | MICROSOFT (R) WINDOWS (R) CE OPERATING SYSTEM<br>FOR WINDOWS- BASED TERMINAL DEVICES VERSION<br>1.0<br>IMPORTANT-READ CAREFULLY: This End User License<br>Agreement ("EULA") is a legal agreement between you<br>(either an individual or a single entity) and the<br>manufacturer ("Manufacturer") of the special purpose                                  |
|                        | computing device ("SYSTEM") you acquired which<br>includes certain Microsoft software product(s) installed<br>on the SYSTEM and/or included in the SYSTEM package<br>("SOFTWARE"). The SOFTWARE includes computer<br>You must accept this agreement to use this terminal. Press<br>"Accept" to accept the agreement and continue with the<br>setup process. |
|                        | <back accept="" cancel<="" th=""></back>                                                                                                    |

Setup Wizard Step 2

The following dialog box allows you to insert your terminal name of your clients. Also, it allows you to configure your Network settings (For details of setting up the Networks, please refer to Network and Dial-up Properties).

# **Terminal Name**

| WBT Setup Wizard |                       |                             | ×  |
|------------------|-----------------------|-----------------------------|----|
|                  | <u>T</u> erminal Name | W005087                     |    |
|                  |                       | Network Properties          |    |
|                  |                       |                             |    |
|                  |                       |                             |    |
|                  |                       | < <u>B</u> ack <u>N</u> ext | •> |

Setup Wizard Step 3

Desktop Area and Refresh Frequency setup wizard dialog box is the next dialog box. To use the default resolution click [**NEXT**] button. You may choose other resolution from the Desktop Area and Refresh frequency scroll list. To ensure your selection works with your monitor, click [**TEST**] button. If you see the test image properly, click [**NEXT**] button to go to the next dialog box, otherwise select other resolution and test again.

| Desktop Area and Refresh Frequency<br>The best available Desktop Area (resolution) and<br>Refresh Frequency has been selected for you. You may                           |
|----------------------------------------------------------------------------------------------------|
| choose other combinations from the list. To ensure<br>your selection works with your monitor, click Test.<br>Desktop Area and Refresh Frequency<br>1024 x 768 @60Hz Test |
| Colors<br>High Color(16 bit)                                                                                                    |
|                                                                                                    |

# **Desktop Area and Refresh Frequency**

Setup Wizard Step 4

By clicking on the Network and the printers Icon allows you to configure the connections and the printers type for your systems.

| Network and Dial-up | Connections | & | <b>Printers</b> |
|---------------------|-------------|---|-----------------|
|---------------------|-------------|---|-----------------|

|                                                         |      | × |
|---------------------------------------------------------|------|---|
| Network and Printers<br>Dial-up                         |      |   |
|                                                         |      |   |
|                                                         |      |   |
|                                                         |      |   |
|                                                         |      |   |
|                                                         |      |   |
| Connects to other computers, networks, and the Internet | Open |   |

Setup Wizard Step 5

You have successfully completed the Setup Wizard. Click on the [**FINSH**] button to apply the settings you have specified and exit Setup wizard. Any future change can be made using the Terminal Properties dialog box. See the chapter Changing the Terminal Properties.

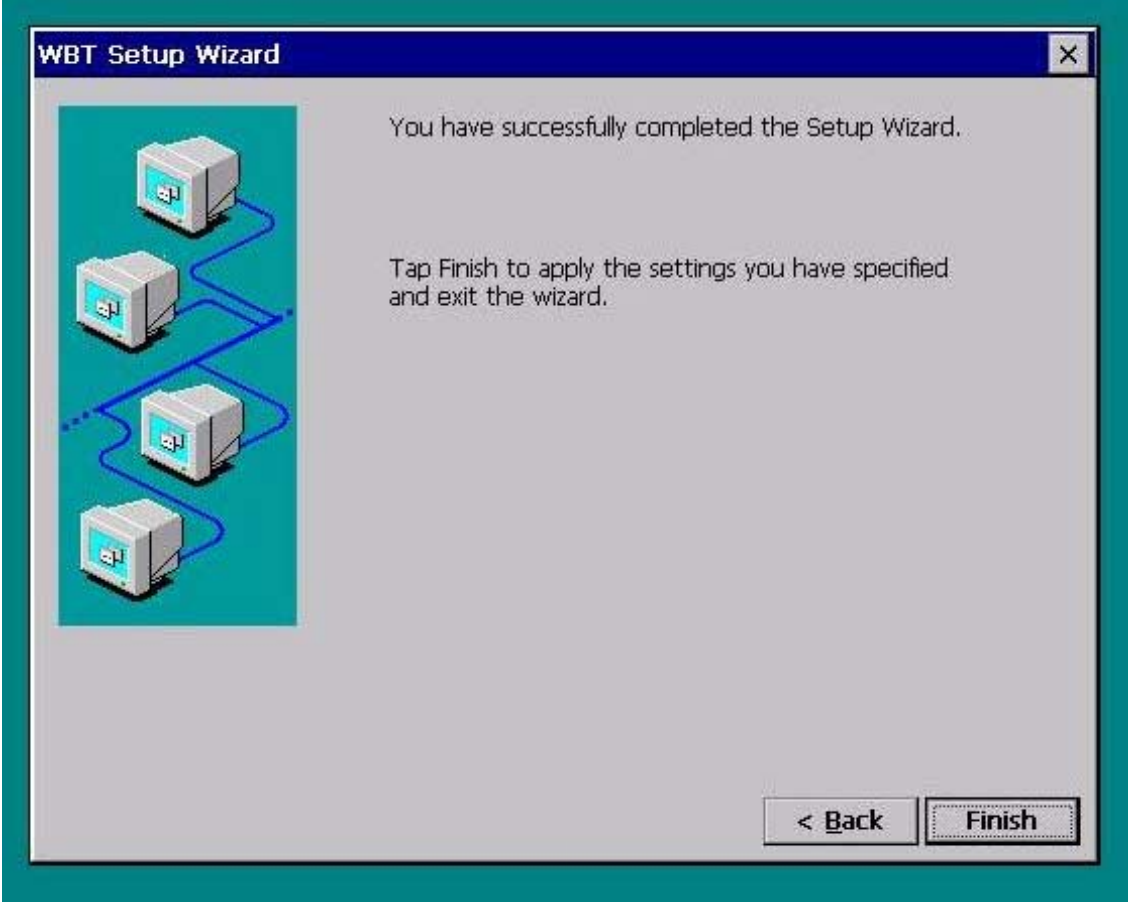

# Finish

Setup Wizard Step 6

# Quickly Connect your WinClient with Server

Now, you are ready to connect your WinClient with Server. The Terminal Connection Manager dialog box will be displayed after the Setup Wizard closed. Terminal Connection Manager will help you to manage your Terminal's network connections. See the Chapter Terminal Connections Management. This section guides you through the most easy and quick way to connect your WinClinet with Server. Quick-Connecting your WinClient on the network can be accomplished through following steps:

# Add new connection.

Click [**Configure**] button

**Terminal Connection Manager Step 1-1** 

Then Click [Add] button, a new Connection dialog box displayed. Choose the type of connection from the connection scroll list. And Click [OK].

# **ICA Connection**

| Connection Name                          | 7,04               | Satu |
|------------------------------------------|--------------------|------|
| New Connection<br>Select the type of car | nection to creater | ×    |
| 2000-304 Clark                           | <u>a</u> a         |      |
|                                          |                    |      |

Select the type of connection you wish to have for your remote application.

| nector Nara               | Type Bletup                 |
|---------------------------|-----------------------------|
| Specify Connection Ty     | pe                          |
| Classes a connection type | for the measure application |
|                           | DisHa Consection            |
|                           |                             |
|                           |                             |
| Cated                     | Heat w                      |
|                           |                             |

| Select a | Citrix | Server | or | Published | Ap | plication |
|----------|--------|--------|----|-----------|----|-----------|
|----------|--------|--------|----|-----------|----|-----------|

|                  |                      |                      |                     | 1 Parts In |
|------------------|----------------------|----------------------|---------------------|------------|
| arrectors Name   |                      |                      | 1324                | State      |
| Select a C       | trix Server or       | Published A          | optication          |            |
| Tallert & Citri  | a server firms the l | list of type in a se | orrer mane.         | 10         |
| (in) came Se     | ten O Dan            | ted Application      |                     | lica       |
| AZUS40<br>TEST2K |                      |                      | 1                   | Befleib    |
| 1.000            |                      |                      | -                   |            |
| You can sha      | ngo yumi interne dar | ation settings by    | dicking Server Loca | tion       |
| Planary City     | a server canto-Lo    | (988)                | Server Location     | 5          |
| Cascal           | < Back               | Hert »               | Finish              |            |
|                  |                      |                      |                     |            |
|                  |                      |                      |                     |            |

In this case our Citrix Server is selected to be TEST2K

|                                                                                                    |                            | Тури                              | Statup  |
|----------------------------------------------------------------------------------------------------|----------------------------|-----------------------------------|---------|
| Select a                                                                                                    | Citrix Server or Pub       | lished Application                |         |
| Citize                                                                                                    | Server O Babbal A          | pplication                        | ica     |
| AZUS40                                                                                                    |                            |                                   | Befieib |
| You can al                                                                                                    | hange wan server location  | settings by clicking Server Local | 100)    |
| Friesary C                                                                                                    | itele server (Auto-Locate) | Server Location                   |         |
| Careal                                                                                                    | - Beck                     | Hart > Finish                     |         |
| Commission of the local division of the local division of the loca |                            |                                   |         |
|                                                                                                    |                            |                                   |         |

Put a title down for your ICA connection.

| metton Nate                                                                                                    | Type       | Statup |
|----------------------------------------------------------------------------------------------------|------------|--------|
| Provide state of the second state of the second state of the secon |            |        |
| Select a title for the ICA connect                                                                                                    | Connection | 16     |
| TEST2E.                                                                                                    |            | - Jaco |
| 1                                                                                                    |            |        |
|                                                                                                    |            |        |
| Corol +Beit                                                                                                    | Bet > Fmb  | 20     |
|                                                                                                    |            |        |

Specify your Command Line and Working Directory for your application.

| onvertion Nane                                                                                                    |                                                              | Type                      | Statup     |
|----------------------------------------------------------------------------------------------------|--------------------------------------------------------------|---------------------------|------------|
| Specify an Application<br>organization to ma. Learn the<br>dealery<br>Command Line:<br>Working Directory:<br>Caniel • Belli | ad has and working fam<br>on fails black to my a b<br>Heat > | tury of the<br>Windows NT | <u>کون</u> |
| Wonking Directory:                                                                                                    | Bat>                                                         | Tout                      | _          |

Specify your logon information.

| mettion | Nater                                                                                                    |                                                                                                    |                                             | Type                              | Statup       |
|---------|----------------------------------------------------------------------------------------------------|----------------------------------------------------------------------------------------------------|---------------------------------------------|-----------------------------------|--------------|
|         | If desired, proc.o<br>economical 2007<br>Uniterative<br>Parronal<br>Desenates<br>Hote: If the op-<br>millorenates the<br>Canini | ne quelly lages solar<br>le means application<br>le vennes application<br>le ven specify lave a g<br>* Back B | nation to be an<br>no published ag<br>pored | el obre<br>plication, et<br>Fauth | jes<br>ricen |

Select Window Options

| nection Name          | Type                         | Ratup |
|-----------------------|------------------------------|-------|
| Select Window Options |                              |       |
| Window Colors         | doaton window will appear on | 3x6   |
| Carca cpex            | Dext > Doue                  |       |

| innection Name    |                 | Type   | Startup |
|-------------------|-----------------|--------|---------|
| Commention Encore | tion and Sound  |        |         |
| Use Printer Coaff | guatios Utility |        |         |
| Compassi Data It  | 14 am           |        |         |
| Strand Quality:   |                 | +      |         |
| Spindleman.       | or 💌            | 1.1    |         |
| Encryption Level: | Ber             | •      |         |
| Curoil + Be       | ck Bast >       | Finals | -       |
|                   |                 |        |         |

Configure your Firewall Settings

| onnection Name                                                                                                    | Type                   | Sartup |
|----------------------------------------------------------------------------------------------------|------------------------|--------|
| Firewall Settings  Use alternate ableer through fo  SOCES Consect via SOCES proxy  Address of proxy to use  Cancel + Back | ensile<br>Part<br>Timb |        |

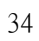

ICA Client TEST2K now created.

The following dialog box shows when ICA is created under Connections.

| medion Nave              | Type       | Status |
|--------------------------|------------|--------|
| TEST2X<br>Web connection | SCA<br>Web |        |
|                          |            |        |
|                          |            |        |
|                          |            |        |
|                          |            |        |
|                          |            |        |

The following dialog box shows when ICA is created under Configuration.

| ionnection Name | Type | Startup |
|-----------------|------|---------|
| RESTOR          | 1CA  |         |
|                 |      |         |
|                 |      |         |
|                 |      |         |
|                 |      |         |

# **RDP** Connection

| Connection Name |                                          |        |   | Туре | Startup |  |
|-----------------|------------------------------------------|--------|---|------|---------|--|
| eo TEST2K       |                                          |        |   | ICA  |         |  |
|                 |                                          |        |   |      |         |  |
|                 | New Conne                                | ection |   |      | ×       |  |
|                 | Select the type of connection to create: |        |   |      |         |  |
|                 | Microsoft Remote Desktop Client          |        |   |      |         |  |
|                 |                                          |        | 0 | Ca   | ncel    |  |
|                 |                                          |        |   |      | 10      |  |
|                 |                                          |        |   |      |         |  |
|                 |                                          |        |   |      |         |  |

Terminal Connection Manager Step 1-2
WTS Connection Wizard dialog box displayed. Enter the name of the new connection into the "Name" field. Enter the server IP into the "Server" field. Click on [**NEXT**] button.

| WIS Connection | Wieard 🔀                                                                                                    |
|----------------|----------------------------------------------------------------------------------------------------|
|                | Type a name for the new connection.<br>Name:<br>Type the name of the computer to which you want to connect.<br>Server:<br>Click Low Speed Connection if you are connecting across a liberer network. |
| _              | - East P Bourt -                                                                                                    |

In this case, we take server test2k as an example, type in the name "test2k" in both columns.

| WIS Connection           | Weard X                                                                      |
|--------------------------|------------------------------------------------------------------------------|
|                          | Type a name for the new connection.<br>Name                                  |
|                          | 16:528                                                                       |
|                          | Type the name of the computer to which you<br>want to connect.<br>Server:    |
|                          | 10:524                                                                       |
|                          | Click Law Speed Connection If you are<br>connecting across a slower network. |
| 1                        | Low Speed Connection                                                         |
|                          |                                                                              |
|                          | a Date   Next >                                                              |
| the second second second |                                                                              |

37

If you want to automatically log onto the server, click [Automatic Logon] and enter your user name, password, and domain. Otherwise, you will be prompted for this information each time you choose the connection. Click on [NEXT] button.

| nn<br>38<br>39<br>39<br>30<br>30<br>30<br>30<br>30<br>30<br>30<br>30<br>30<br>30<br>30<br>30<br>30 |
|----------------------------------------------------------------------------------------------------|
|----------------------------------------------------------------------------------------------------|

Using the default setting and click [NEXT] in the dialog box.

| WTS Connectio | en Witzard 🛛 🕺                                                                                                    |
|---------------|----------------------------------------------------------------------------------------------------|
|               | On connectors, the Windows NT desktop is<br>deployed by default.<br>To start an application when you connect,<br>used: Application file name and type its name.<br>© Quality:<br>© Application file name:<br>Second Second S |
|               | < gack                                                                                                    |

Click [Finish] button in dialog box

| WIS Connect    | ion Woard X                                               |
|----------------|-----------------------------------------------------------|
| Carel<br>Maria | You have successfully created a new<br>connection called: |
|                | hotzk                                                     |
| 1              | Click Finish to save your new connection                  |
|                | c Back Trents                                             |

Now, you have successfully created a new RDP connection test2k.

The following dialog box shows when RDP is created under Connections.

| Development for Name<br>Notae<br>Web connection | R DP<br>Web | Sala |
|-------------------------------------------------|-------------|------|
|                                                 |             |      |
|                                                 |             |      |
|                                                 |             |      |
|                                                 |             |      |
|                                                 |             |      |

| onnection | Nome |        |         | Туре | Startup |
|-----------|------|--------|---------|------|---------|
| JAM8 -    |      |        |         | КDР  |         |
| ₫dd       | Edž  | Delete | Startup |      |         |

The following dialog box shows when RDP is created under Configuration.

#### **Internet Browser**

In WinCE 3.0 version, the connection for Internet Browser will need to be created by the users manually. However, in WinCE 4.0 version, Internet Browser is already in-build within the connections.

| onnection Name | Type                           | Status |
|----------------|--------------------------------|--------|
| FA01540        | ICA<br>RDP<br>PowerTerm<br>Web |        |
| Web connection | Web                            |        |
|                |                                |        |
|                |                                |        |
|                |                                |        |
|                |                                |        |
|                |                                |        |
|                |                                |        |
|                |                                |        |
|                |                                |        |

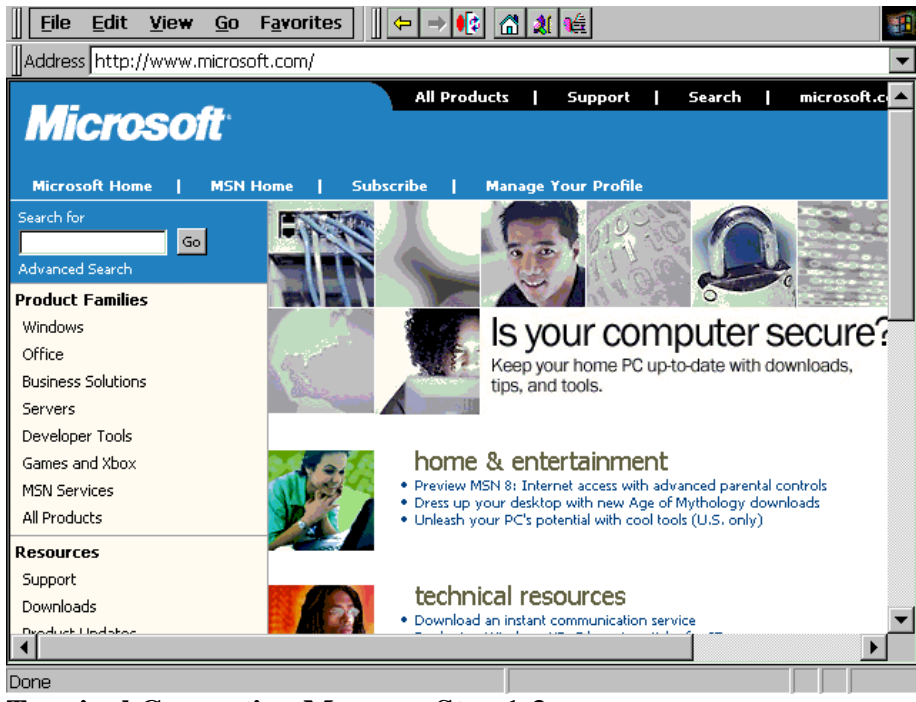

**Terminal Connection Manager Step 1-3** 

Add your own Web Connection to your favorite.

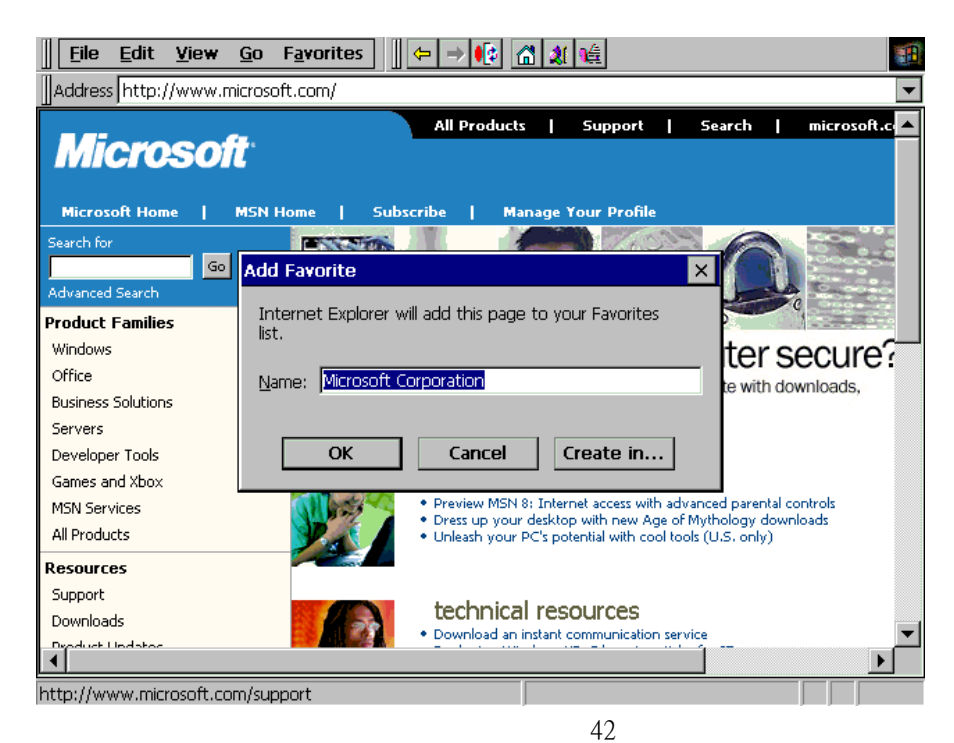

### **Terminal Emulator**

| Terminal Connection Manager (Press F2 to se<br>Connections Configure                    | et Terminal Properties) |             |
|-----------------------------------------------------------------------------------------|-------------------------|-------------|
| Connection Name                                                                         | Туре                    | Startup     |
| New Connection<br>Select the type of connection to (<br>Ericom Power Term - Terminal Em | create:<br>ulator       | ×<br>]<br>] |
| Add Edit Delete                                                                         | Startup                 |             |

Terminal Connection Manager Step 1-4

Select your Connection Properties

| Vert | Connection Prope                                                   | ttes                                                    |                                        |                      |                                                      |          |
|------|--------------------------------------------------------------------|---------------------------------------------------------|----------------------------------------|----------------------|------------------------------------------------------|----------|
| A TE | COM                                                                | Hoot Hame                                               |                                        | inal ID<br>20        | Terrinal                                             | First #  |
|      | IIM Terminali<br>O 3230 Display<br>O 3232 Prates<br>O 3253 Display | VT Terminule<br>○ VT 52 (<br>○ VT 100 (<br>● VT 220-7 ( | ) VT 320-8<br>) VT 420-7<br>) VT 420-8 | C TARDER<br>O TARDER | General Terretan<br>O DG<br>O 200 ANTI<br>O BEI ANTI |          |
|      | C S230 Pratei                                                      | O VT 220-8 (                                            | ) VT 525-7<br>) VT 525-8               |                      | O AT 388                                             | O TYO SO |
|      | Des Terminal Coulie                                                | piotos                                                  |                                        |                      |                                                      |          |

43

|                                                                                                    |                            | Bort Num         | Termail ID    | Tereand        | Post #      |  |
|----------------------------------------------------------------------------------------------------|----------------------------|------------------|---------------|----------------|-------------|--|
| Canne                                                                                                    | COM                        | [tert            | VT230         | e foot         | 123         |  |
| Contract of the second second | 110M Terrezalo             | VT Terrendo      | leterel       | General Termin | ф. <u> </u> |  |
| °                                                                                                    | O 3270 Diplay              | O V7 52 O V7     | 300-8 O TANDE | M O DO         | OWE         |  |
| - 11                                                                                                    | C 3270 Printer             | OALIN OA         | (420-7 OHP    | C DOD AHES     | Own         |  |
|                                                                                                    | O S230 Display             | @ VT 220-7 () V7 | 7.420-8       | O HE ANI       | OTHE        |  |
| 1                                                                                                    | O S250 Frantee             | O VT 120-8 O V7  | 1 525-7       | O AT 386       | OTHE        |  |
|                                                                                                    | Properties                 | O VT 325-7 O VT  | \$25-8        | O AUCTERM      | Oum         |  |
|                                                                                                    | The Terminal Configuration |                  |               |                |             |  |
|                                                                                                    | Setty Name Part            |                  |               |                |             |  |
| - 1                                                                                                    | Nue Stript On Logon        |                  |               |                |             |  |
|                                                                                                    | Script Haves Basa Script   |                  |               |                |             |  |
| #                                                                                                    | Script Hans                | 6.7              | 1             | 9as 5          | up!         |  |

Click on the ok icon to create your Power Term.

| Connection Name                    |  | Tipe                              | Satup |
|------------------------------------|--|-----------------------------------|-------|
| Blanc<br>teat<br>Tost2k<br>Frost2k |  | WebSke<br>PowerTens<br>RDP<br>ICA |       |
|                                    |  |                                   |       |
|                                    |  |                                   |       |
|                                    |  |                                   |       |
|                                    |  |                                   |       |

### Starting a connection

Click [**Connections**] button.

Click the [**Connection Name**] in the list that you want to connect. Click [**Connect**] button

| Connection Name         | Туре                        | Status |
|-------------------------|-----------------------------|--------|
| Bitmo<br>test<br>test2k | WebSite<br>PowerTerm<br>RDP |        |
|                         |                             |        |
|                         |                             |        |

**Starting a Connection** 

Now, you are connected! Once you have started a connection, you can use programs just as you would on a networked personal computer.

## **Stopping Connections**

To stop connection, click-disconnect or logo-off from the windows start menu.

# **Terminal Connections Management**

WinClient uses Terminal Connection Manager to manage connections with its server(s). The Terminal Connection Manager dialog box displayed after Setup Wizard closed, reboot or turn on WinClient in future. Terminal Connections Manager also can be invoked at anytime during normal terminal operation by pressing the "Ctrl + Alt + End". Terminal Connection Manager dialog box consists of Connections and Configure properties. The Connections properties provide the interface that users can start sessions, switch among active sessions, and end sessions. The Configure properties also provide the interface that users can add, modify, delete and startup connections.

| Те | rminal Connection Manager (Press F2 to set Terminal Prope | erties) |        |
|----|-----------------------------------------------------------|---------|--------|
| ſ  | Connections Configure                                     |         |        |
|    |                                                           |         |        |
|    | Connection Name                                           | Type    | Status |
|    |                                                           | Web     |        |
|    |                                                           |         |        |
|    |                                                           |         |        |
|    |                                                           |         |        |
|    |                                                           |         |        |
|    |                                                           |         |        |
|    |                                                           |         |        |
|    |                                                           |         |        |
|    |                                                           |         |        |
|    |                                                           |         |        |
|    |                                                           |         |        |
|    |                                                           |         |        |
|    |                                                           |         |        |
|    |                                                           |         |        |
|    |                                                           |         |        |
|    | <u>C</u> onnect End <u>Shutdown</u>                       |         |        |
|    |                                                           |         |        |

The Windows-based Terminal shell with default conection

## **Using the Connections Properties**

The Connections Properties page contains four controls: Connection Name List, Connect Button, End Button and Power Off Button .

| Connection Name | Туря        | Status |
|-----------------|-------------|--------|
| AXUS40          | BCA.<br>RDP |        |
| NTUST           | PowerT      | erm    |
| Web connection  | Web         |        |
|                 |             |        |
|                 |             |        |
|                 |             |        |
|                 |             |        |
|                 |             |        |
|                 |             |        |
|                 |             |        |
|                 |             |        |
|                 |             |        |
|                 |             |        |

The Windows-based Terminal shell with 2 connections defined (AA and BB).

#### 1. Connection Name List

After a connection is added, the name and the type of the connection will show in the Connection Name List.

The Connection Name List allows user to view and select connections or end a connection. If user double-clicks on a connection in the [Connection Name] column, the effect is the same as selecting a connection and pressing the Connect button. Highlighting a connection and pressing the Enter key also has the same effect as a double-click.

#### 2. Connect button

The Connect button is overloaded in terms of its functionality. If a connection is not active, the button serves to activate the selected connection from the Name List. If a connection is active, the button serves to switch between connections.

#### 3. End button

The End button ends the connection process. When the user presses the "**End**" button, the Terminal Connection Manager post a message to the client. If the connection is still active after some specified amount of time (10 seconds by default), the user is given the option of terminating the process as shown in figure.

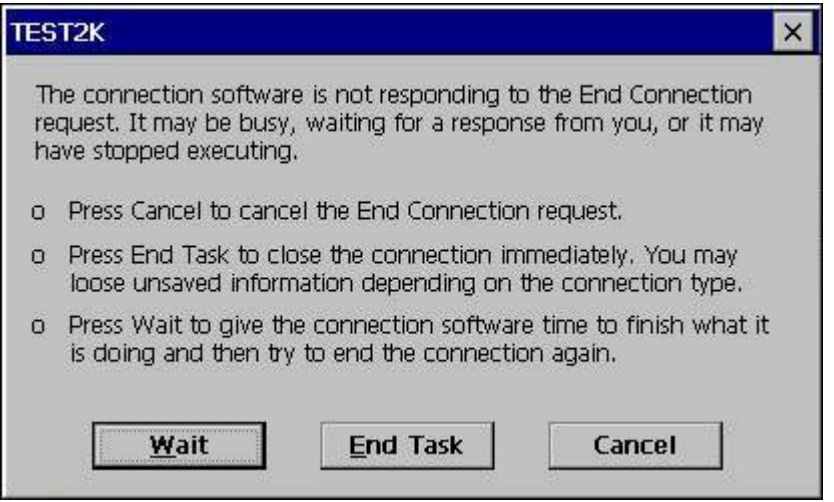

The End Task dialog appears if a specified amount of time has passed and the connection is still active after having pressed the End button.

The client should respond to the message and give user the opportunity to shut down the connection. For example, in the case of RDP, the remote Window NT desktop comes to the foreground and prompts the user as is shown by the following figure. The user will only receive this message if they are logged in. If the session was simply waiting for a user to login, the session will quietly exit.

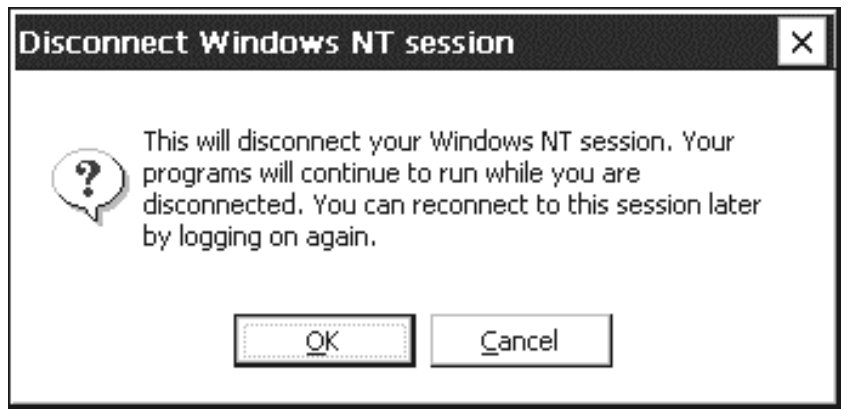

The Microsoft RDP client responds to a WM\_CLOSE message by prompting the user as shown.

## Using the Configure Properties

The "**Configure**" page consists of 5 controls: Add Button, Edit Button, Delete Button, Startup Button.

| Connection Name |  | Туре                    | Startup |
|-----------------|--|-------------------------|---------|
| AXUS40          |  | ICA<br>RDP<br>PowerTerm |         |
|                 |  |                         |         |
|                 |  |                         |         |
|                 |  |                         |         |

The Windows-based Terminal shell with no connections defined (View 2)

#### 1. Add Button

The Add button allows the user to create a new connection. This figure shows the effect of pressing the "Add" button. The user is presented with a dialog box that allows them to select the type of connection to create.

| Connection Name<br>©TEST2K | Type<br>ICA                                   | Startup |
|----------------------------|-----------------------------------------------|---------|
| New Connect                | on                                            | ×       |
| Select the type            | of connection to create:<br>te Desktop Client |         |
| 1                          | ск                                            | Cancel  |
| -                          |                                               |         |
|                            |                                               |         |

Pressing the Add button prompts the user for a connection type.

| WTS Connecti | on Wizard 🗙                                                    |
|--------------|----------------------------------------------------------------|
| John<br>Kate | Type a name for the new connection.<br>Name:                   |
|              |                                                                |
|              | Type the name of the computer to which you<br>want to connect. |
|              | Server:                                                        |
|              |                                                                |
|              | Click Low Speed Connection If you are                          |
| 10.          | Low Speed Connection                                           |
|              |                                                                |
|              | a new later 1                                                  |
|              | < Back Ment >                                                  |

The following figure shows the dialog presented when selecting a RDP connection.

Selecting to add a "Microsoft Remote Desktop Client" connection starts the WTS Connection Wizard.

#### 2. Edit Button

| a a service of the second                                                          | Edit Connection                                                                                                    | OK × |         |
|------------------------------------------------------------------------------------|----------------------------------------------------------------------------------------------------|------|---------|
| nections Configu<br>ormection Name<br>Ekimo<br>PTEST2K<br>TEST2K<br>test<br>test2k | Net Connections       Application         Connection       Name:         Name:       Server:         Server:       Test2k         Automatic Logon       Sername:         Username:       Server:         Domain:       Server:         -Connection Speed       Server: |      | itartup |
|                                                                                    | Low Speed Connection                                                                                                    |      |         |

The Edit button allows the user to edit or modify the properties of an existing connection. Following figure shows the effect of pressing the Edit button for the connection named "AA" which is a RDP connection (acronym for Microsoft Remote Desktop Client). By pressing the "Edit" button, the shell starts the Edit Helper for RDP. Selecting to edit the connection "AA" starts the Edit Helper for the "Microsoft Remote Desktop Client" connection type.

#### **3. Delete Button**

|                | Typ            | be .            | Startup |
|----------------|----------------|-----------------|---------|
| Bkino<br>Rtest | We             | bSRe<br>verTerm |         |
| test2k         | RD             | P               |         |
| FTEST2K        | 10/            | ۱               | 125     |
| Confirm Conr   | nection Delete |                 | 123     |
| - Me to        |                |                 |         |
| 20             | Yes No         |                 |         |
|                | Yes No         |                 |         |
|                | Yes No         |                 |         |

The Delete button allows the user to delete a connection. As shown by the following figure, the user will be prompted as to whether or not they really want to delete the connection. The shell will notify the user that an error occurred while attempting to delete the connection.

#### 4. Startup Button

The Startup button allows the user to specify the startup behavior of a connection. A connection's startup behavior can be either "**Default**" or "**Autostart**". If a connection has been specified Default, it will be pre-selected in the list view when the shell starts up so that the user need only press the Enter key once to startup the connection. If the connection has been specified as Autostart, the behavior is the same as specifying a connection as Default with the one exception being that the shell will automatically start the connection process instead of requiring that the user press the Enter key. If a user does not select a Default connection, the first connection in the list will be specified as the Default connection.

The list view allows the user to view and select connections for the purpose of adding, editing, deleting, or specifying the startup behavior of a connection. If a user double-clicks on a connection in the "**Connection Name**" column, the effect is the same as selecting a connection and pressing the "**Edit**" button. Highlighting a connection and pressing the Enter key also has the same effect as double-click.

| Skino         WebSke           test         PowerTerm           Itest2k         Connection Startup           Choose one of the following startup options for the connection you have selected:<br>rStartup Options         X | onnection l | kame Type Str                                                                                                    | artup |
|----------------------------------------------------------------------------------------------------|-------------|----------------------------------------------------------------------------------------------------|-------|
| TEST2K Connection Startup<br>Choose one of the following startup options for the connection you have<br>selected:<br>r Startup Options                                                                                       | test        | WebSite<br>PowerTerm                                                                                                    |       |
| Choose one of the following startup options for the connection you have selected:<br>Startup Options                                                                                                    | TEST2K      | Connection Startup                                                                                                    | ×     |
| Make the selected connection your Default connection.     Automatically start the selected connection at startup.     OK Cancel                                                                                              |             | Make the selected connection your Default connection.     Automatically start the selected connection at startup.     OK Cancel |       |

Selecting a connection's startup behavior

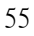

| nnection Name | Type       | Startup   |
|---------------|------------|-----------|
| A<br>B        | RDP<br>RDP | Autostart |
|               |            |           |
|               |            |           |
|               |            |           |
|               |            |           |
|               |            |           |

The connection "BB" with its startup behavior set to Auto-start.

# **Changing the Terminal Properties**

This chapter explains how to change the Terminal Properties using the Terminal Properties dialog box. Invoke the Terminal Properties dialog box by press "F2" key while Terminal Connection Manager is the most front window. Terminal Properties dialog box consists of eight properties, General, Local Resources, Display, Experience, Control Panel, Firmware, Security, and Miscellaneous that can be invoked by press respective buttons.

## **General Properties**

General Properties page describes the general information of WinClient.

| Terminal Properties           | ок 🗙                                               |
|-------------------------------|----------------------------------------------------|
| General Local Resources Displ | ay Experience Control Panel Firmware Security Misc |
|                               |                                                    |
|                               |                                                    |
|                               |                                                    |
| Copyright@200                 | 2AXUS Microsystems Inc.                            |
| Product                       | WinClient TC-320NE Series                          |
| Product ID:                   | 53555841-4354-3033-00d0c9315087                    |
| Version:                      | 4.0.1                                              |
| Microsoft Windo               | ows CE: WinCE 4.0                                  |
| Tanaia dalara                 |                                                    |
| i erminai <u>N</u> ame        | WUUSU87                                            |
| Reset the to                  | erminal to factory-default property settings.      |
|                               |                                                    |
|                               |                                                    |
|                               |                                                    |

**General Properties** 

#### **Reset the Terminal to Factory Default Settings**

To reset the terminal properties to factory default settings, click the "**Reset the terminal to factory default property settings**" button to clear all the settings in on-board flash memory. When System Settings change dialog box display, click "**Yes**" button. Confirm erase all settings Click "**Reboot**" button in the Confirm Erase All Settings dialog box. All data in flash memory will be erased, including all connection configurations.

Reset the terminal to factory default property settings

## **Local Resources Properties**

Local Resources Properties page allows you to add and configure your local devices including sound, disk drives, Printers, Serial Ports and Smart Cards .

| Remote computer sound<br>Pring to this computer<br>Local devices<br>□ Disk grives<br>□ Disk grives<br>□ Serial ports<br>□ Serial ports<br>□ Smart cards | eral Local | Resources  | Display              | Experience | Control Panel | Firmware | Security | isc ] |
|----------------------------------------------------------------------------------------------------|------------|------------|----------------------|------------|---------------|----------|----------|-------|
| Remote computer sound<br>Sring to this computer  Local devices  Disk grives  Printers  Serial ports  Serial ports  Smart cards                          |            |            |                      |            |               |          |          |       |
| Pring to this computer Local devices   Disk grives   Printers   Serial ports   Smart cards                                                              | Remote     | computer   | sound -              | -          |               | 1        |          |       |
| Local devices Disk drives Printers Serial ports Serial cards                                                                                            |            | Stine      | to this c            | omputer    |               | -        |          |       |
| Local devices<br>□ Disk <u>d</u> rives<br>Printers<br>□ Serial ports<br>▼ S <u>m</u> art cards                                                          |            | New York   |                      |            |               |          |          |       |
| Local devices<br>☐ Disk drives<br>✓ Printers<br>☐ Serial ports<br>✓ Smart cards                                                                         | W. SIGN    | 10         |                      |            |               |          |          |       |
|                                                                                                    | Local de   | vices — Di | sk <u>d</u> rives    | X          |               |          |          |       |
| <ul> <li>✓ Serial ports</li> <li>✓ Smart cards</li> </ul>                                                                                               | -          | Pr         | in <u>t</u> ers      |            |               |          |          |       |
| Smart cards                                                                                                    | P          | 🗖 Se       | erial po <u>r</u> ts |            |               |          |          |       |
|                                                                                                    |            | 🔽 St       | <u>n</u> art card    | s          |               |          |          |       |
|                                                                                                    |            |            |                      |            |               |          |          |       |
|                                                                                                    |            |            |                      |            |               |          |          |       |

**Local Resources Properties** 

The default are set as Printers and Smart Card. To add local devices, simply click on the items that you need.

59

## **Display Properties**

Display Properties page let you configure your terminal's display. The functions of control buttons are as follow:

**Desktop Area and Refresh Frequency**: The Desktop Area Refresh Frequency scrolling list displays current Terminal's display resolution mode. You may choose other resolution from the Desktop Area and Refresh frequency scroll list. To ensure your selection works with your monitor, click "TEST" button.

| ferminal Properties                                            | OK 3                      |
|----------------------------------------------------------------|---------------------------|
| General   Local Resources   Olipikiy   Experience   Control Pa | nel Firmware Security Mec |
| Desktop Ama and Refresh Programmy                              | Tust                      |
| Screen Saver                                                   | ∃meutes                   |
| Colors                                                         |                           |
| Note: Setting on the remote computer might o                   | wentie the acting         |

**Display Properties-1** 

If you see the test image properly then click "OK' button, otherwise select other resolution and test again.

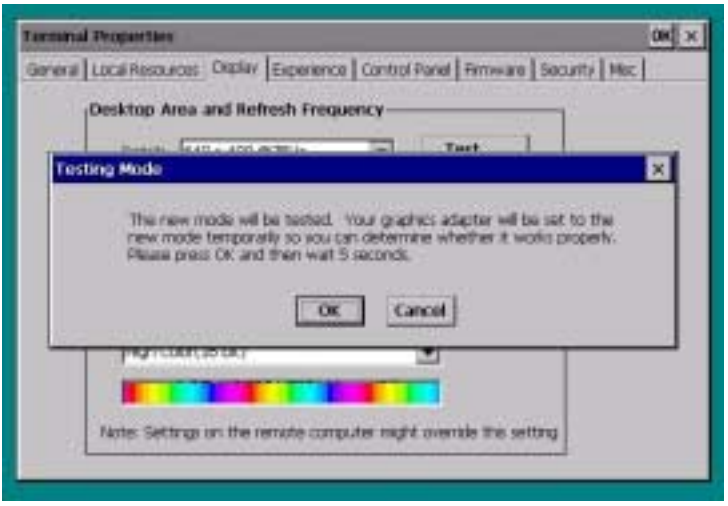

**Display Properties-2** 

**Screen Saver**: Set the Screen Saver enable or disable. When Screen Saver set enable, select the display background and adjust the amount of elapse time to start the energy saver

**Colors**: The Colors scrolling list displays current color depth. You may choose other color depth from the Colors scroll list.

Click "**OK**" button to save changes and quit the Display Properties page. Click "**Cancel**" button to quit the Display Properties without save changes.

#### Note:

Some of Terminal's display resolutions and colors support by specific H/W platforms only.

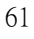

## **Experience Properties**

Experience Properties page allows you to choose your own connection in order to maximize your client's connectivity performance.

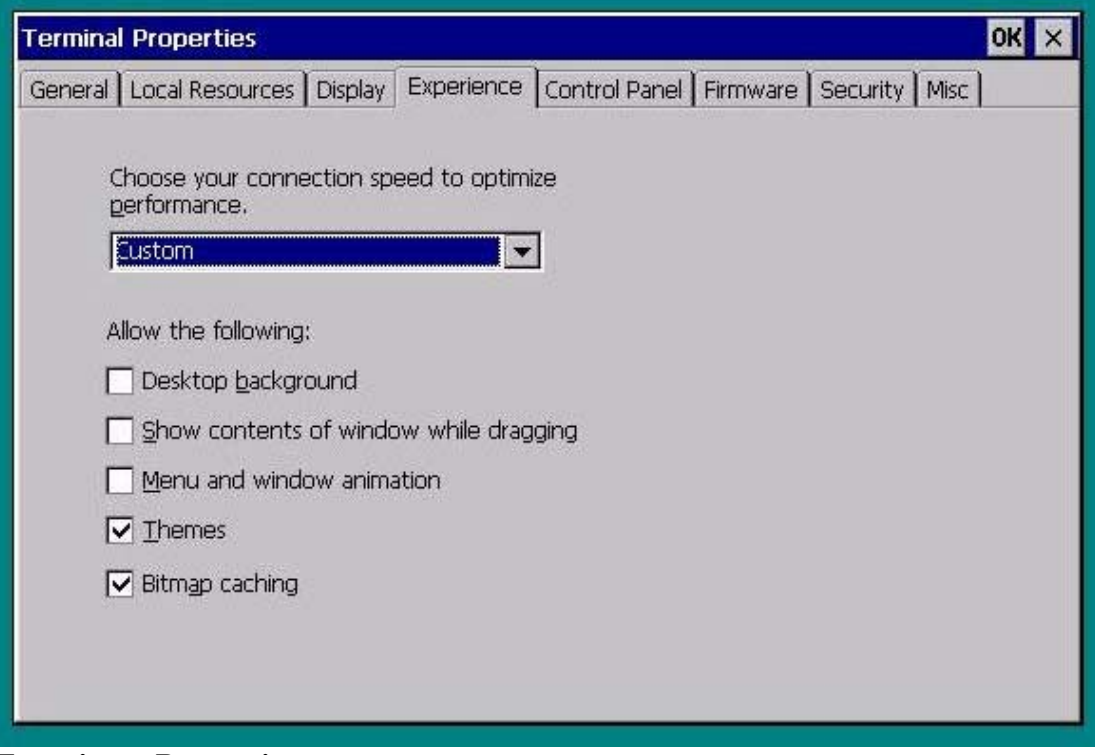

**Experience Properties** 

The connection allow the following configuration to be set-up :

- 1. Desktop background
- 2. Show contents of window while dragging
- 3. Menu and window animation
- 4. Themes
- 5. Bitmap caching

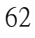

## **Control Panel**

Control Panel Properties is specially design for setting up the basic configuration of your clients. It includes the following :

| 9                    |                           | S.       | Se la companya de la companya de la | 30     | Ċ     | 30                 |
|----------------------|---------------------------|----------|----------------------------------------------------------------------------------------------------|--------|-------|--------------------|
| Regional<br>Settings | Network and<br>Dial-up Co | Printers | Keyboard                                                                                                    | System | Mouse | Volume &<br>Sounds |
| Date/Time            |                           |          |                                                                                                    |        |       |                    |
|                      |                           |          |                                                                                                    |        |       |                    |
|                      |                           |          |                                                                                                    |        |       |                    |

- **Control Panel Properties**
- 1. Regional Settings
- 2. Network and Dial-up Properties
- 3. Printers
- 4. Keyboard
- 5. System
- 6. Mouse
- 7. Volume & Sounds
- 8. Date/Time

### **Regional Settings Properties**

Regional Setting Properties allow you to change the locale and the user interface language for your clients. It includes how numbers, dates, currencies and times and all of these elements will change accordingly to your selected adjustments.

The Keyboard mapping and driver will be changed accordingly when you change the Locale.

| tegional Settings Pro                                                  | operties                            |              |      | ? OK > |
|------------------------------------------------------------------------|-------------------------------------|--------------|------|--------|
| Regional Settings                                                      | Number                              | Currency     | Time | Date   |
| Your locale ——                                                         |                                     |              |      |        |
| The locale option at<br>some programs forn<br>currency, time and       | fects how<br>hat numbers,<br>dates. | English (US) |      | •      |
| User Interface Lan                                                     | guage ———                           |              |      |        |
| The option will detern<br>language used for the<br>dialogs and alerts. | mine the<br>e menus,                | English (US) |      | Ţ      |

**Regional Setting Properties** 

Number:

| Regional Settings Pro  | tegional Settings Properties ? |                                 |                         |      |    |   |
|------------------------|--------------------------------|---------------------------------|-------------------------|------|----|---|
| Regional Settings      | Number                         | Currency                        | Time                    | Da   | te | ] |
| Appearance             |                                | <u>D</u> ecimal sy              | mbol:                   |      |    | - |
| Positive: 123,456,789  | .00                            | No. of digi                     | its af <u>t</u> er deci | mal: | 2  | - |
| Negative: -123,456,789 | 9.00                           | Digit group                     | ping symbol:            |      | ,  | - |
| Negative number format | : [101                         | <ul> <li>No. of digi</li> </ul> | its in group:           |      | 3  | - |
| Display leading zeros: | 0.7                            | <ul> <li>Negative s</li> </ul>  | sign symbol:            |      | -  | • |
| Measurement system:    | U.S. [                         | 🔹 List separa                   | ators:                  |      | ,  | - |

**Regional Setting Properties- Number** 

## Currency

| Regional Settings Pr    | operties               |                                       |               | ? OK   | × |
|-------------------------|------------------------|---------------------------------------|---------------|--------|---|
| Regional Settings       | Number                 | Currency                              | Time          | Date   | 1 |
| Appearance:             | Positive:<br>Negative: | \$123,456,789.00<br>(\$123,456,789.00 | ))            |        |   |
| Currency symbol:        |                        | No. of digits after                   | decimal:      | 2      | - |
| Digit grouping symbol:  |                        | Position of current                   | cy symbol:    | 2.1    | - |
| No. of digits in group: | 3 💌                    | Negative number ;                     | format:       | (?.1)  | - |
| Decimal symbol:         |                        | ¤ = Unive                             | rsal currency | symbol |   |

Regional Setting Properties – Currency

## Time

| gional Settings Pr | operties  |          |             | ? OK | 2 |
|--------------------|-----------|----------|-------------|------|---|
| Regional Settings  | Number    | Currency | Time        | Date |   |
| Appearance         | :50:38 PM | A        | M symbol: 🗛 | M    |   |
| Time style:        | mm:ss tt  |          | M symbol: 🛛 | M    |   |

**Regional Setting Properties – Time** 

Date

| Regional Se                     | ettings Pro    | operties    |                |             | ? OK ×   |
|---------------------------------|----------------|-------------|----------------|-------------|----------|
| Regional 9                      | Settings       | Number      | Currency       | Time        | Date     |
| <u>C</u> alendar:<br>₅Short Dat | Gregoriar<br>e | n Caleridar | ng Date        | <b>v</b>    |          |
| Sample:<br>Style:               | 9/20/200       | 2 <b>S</b>  | ample: Friday, | September 2 | 20, 2002 |
| Se <u>p</u> arator:             | /              |             | yle: dddd, MM  | MM dd, yyyy | •        |

**Regional Setting Properties - Date** 

## **Network and Dial-Up Properties**

This properties allows you to set up the configuration for your Network and Dial-up connections.

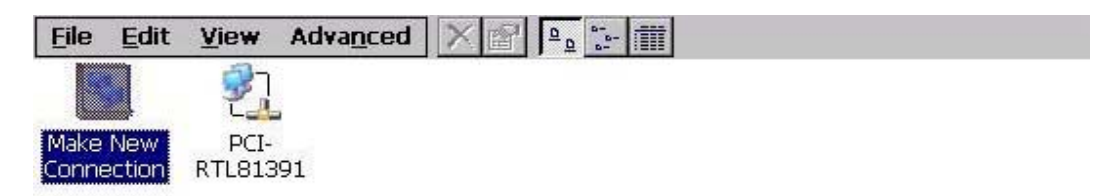

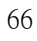

## **Dian Up Properties**

Dial-Up Properties contain 3 different types of connections.

## 1. Dial-Up Connection

Dial-Up Connection page let you configure your Modem and dial up to a RAS Server. The communication between the system and the clients is connected through dial-up modem.

| ype a    | name for the connection:  |
|----------|---------------------------|
| 3        | My Connection             |
| veleet i | les sousseties tussu      |
| )elect i | • • · · · ·               |
|          | Dial-Up Connection        |
|          | O Direct Connection       |
|          | 🔿 Virtual Private Network |

## **Dial-Up Connection -1**

Setting up your Dial-Up connection, simply follow steps below to dial up to RAS server when using a modem:

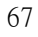

1.Select the serial port or modem to dial-in: Connect Hayes compatible modem to the selected port.

| My Connection         |            |
|-----------------------|------------|
| elect a modem:        |            |
| Hayes Compatible on C | OM1:       |
|                       | Configure. |
|                       |            |

#### **Dial-Up Connection-2**

2.If you would like to change TCP/IP settings to this RAS connection, click on "Configure or TCP/IP Settings" buttons respectively. And within configure device properties you can adjust the Port Settings and the Call Options to your standard requirement.

| Device Properties                                                             |                                          |                       | OK × |
|-------------------------------------------------------------------------------|------------------------------------------|-----------------------|------|
| Port Settings Call Options                                                    |                                          |                       |      |
| Manual Dial (user supplies dial strings)                                      | Connection Pre<br>Baud Rate<br>Data Bits | aferences             | •    |
| Use terminal window<br>before dialing<br>Use terminal window after<br>dialing | Parity<br>Stop Bits<br>Bow Control       | None<br>1<br>Hardware | *    |

**Dial-Up Connection - 3** 

3. If "Hayes Compatible on COM1:" or specific PCMCIA modem card (if the optional built-in PCMCIA slot has modem card inserted) is selected, input the telephone number inside "Telephone Number" group for dialing. Country code and Area code have to be inputted to make the dialing number formed correctly.

| My Conn  | ection Proper  | rties OK ×        |
|----------|----------------|-------------------|
| Modem [  | Phone Number   | ]                 |
| 21       | My Connection  |                   |
| Select a | modem:         | -                 |
| Hayes C  | ompatible on C | OM1:              |
|          |                | Configure         |
| TCP/II   | 9 Settinas     | Security Settings |

**Dial-Up Connection – 4** 

| My Connection Proper                                                                                                    | ties 🛛 🗰 🗙   |
|----------------------------------------------------------------------------------------------------|--------------|
| Modem         Phone Number           Image: White State State |              |
| Country/region code:<br>Area code:<br>Phone number:                                                                                                    | 2<br>4125678 |
| Force local                                                                                                    |              |

**Dial-Up Connection –5** 

## **TCP/IP settings :**

Set up your assigned IP address and configuration of your clients.

| TCP/IP Settings |                            | ок 🗙 |
|-----------------|----------------------------|------|
| General         | Name Servers               |      |
| 21              | My Connection              |      |
| Use             | server-assigned IP address |      |
|                 | • •                        |      |
| Use             | Slip                       |      |
| 🔽 Use           | software compression       |      |
| 🔽 Use           | IP header compression      |      |

## **Dial-Up Connection - 6**

| TCP/IP Settings |        |        | OK × |   |
|-----------------|--------|--------|------|---|
| General Name Se | rvers  |        |      |   |
| Use server-assi | gned a | ddress | ies  |   |
| DNS:            | 8      |        |      | ] |
| Alt DNS:        |        | (j.    |      |   |
| WINS:           | - 3.0  | 1      |      |   |
| Alt WINS:       |        | ł.     | 34   |   |

Dial-Up Connection - 7

| 7 | 0 |
|---|---|
|   |   |

### **Security Settings :**

Security Properties page enable the administrator or user to hide Configure Tab in Terminal Connection Manager and set up system passwords. These properties provide administrator or users more security level choices to access WinClient.

| Security Settings                                                                                        | ок 🗙 |  |
|----------------------------------------------------------------------------------------------------|------|--|
| Advanced Security Settings                                                                               |      |  |
| Use Data encryption                                                                                      |      |  |
| Logon security:                                                                                          |      |  |
| Use Extensible Authentication Protocol (EAP)                                                             |      |  |
| MD5-Challenge                                                                                            | *    |  |
| Properties.                                                                                              |      |  |
| Unencrypted password (PAP)                                                                               |      |  |
| Ghallenge Handshake Authentication Protocol (OHAP)                                                       |      |  |
| Microsoft CHAP (MS-CHAP)                                                                                 |      |  |
| Microsoft CHAP Version 2 (MS-CHAP v2)                                                                    |      |  |
| Eor MS-CHAP based protocols, automatically use my<br>Windows logon name and password (and domain if any) |      |  |

#### **Dial-Up Connection - 8**

Enter your country, area code and phone number to complete set-up.

| Phone Number                       |                | ×      |
|------------------------------------|----------------|--------|
| My Connection                      | 8              |        |
| Country/region code:<br>Area code: | 886<br>2       |        |
| Phone number:                      | 4125678        |        |
| Force long distance                |                |        |
|                                    | < <u>B</u> ack | Finish |

**Dial-Up Connection - 9** 

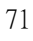

#### 2. Direct Connection

The communication between the systems and the clients is connected through serial port then link to destination via LAN connection

| ame for the | e connection:                                          |                                                                                                    |
|-------------|--------------------------------------------------------|----------------------------------------------------------------------------------------------------|
|             |                                                        |                                                                                                    |
| :OM Conne   | ection                                                 |                                                                                                    |
| e connecti  | on type:                                               |                                                                                                    |
| ) Dial-Up ( | Connection                                             |                                                                                                    |
| Direct C    | onnection                                              |                                                                                                    |
| ) Virtual P | rivate Network                                         |                                                                                                    |
|             |                                                        |                                                                                                    |
|             | < Back                                                 | Next >                                                                                                    |
|             | e connecti<br>) Dial-Up (<br>) Direct C<br>) Virtual P | e connection type:<br>) Dial-Up Connection<br>) Direct Connection<br>) Virtual Private Network<br>< <u>Back</u> |

#### **Direct Connection -1**

If you would like to change serial port settings or TCP/IP settings to this RAS connection, click on "Configure or TCP/IP Settings" buttons respectively. And within configure device properties you can adjust the Port Settings and the Call Options to your standard requirement.

| Device Properties                       |                               |                           | OK            | × |
|-----------------------------------------|-------------------------------|---------------------------|---------------|---|
| Port Settings Call                      | Options                       |                           |               |   |
| Manual Dial (us                         | er supplies dial              | Connection Pre            | ferences      | ▾ |
| Terminals —                             | al window                     | Data Bits<br>Parity       | 8<br>None     | • |
| before dialir<br>Use termina<br>dialing | ng<br>al window <u>a</u> fter | Stop Bits<br>Elow Control | 1<br>Hardware | • |

**Direct Connection -2** 

| 7 | 0 |
|---|---|
| 1 | L |
Use the device properties to configure your port settings and call options.

| Device Prope  | rties                                      | ок 🗙 |
|---------------|--------------------------------------------|------|
| Port Settings | Call Options                               |      |
| Call Setup    |                                            |      |
| Cancel        | the call if not connected within 5 seconds | 8    |
| ₩ait fo       | or dial tone before dialing                |      |
| Wai           | t for credit card tone O                   |      |

**Direct Connection -3** 

If "Serial Cable on COM1:" is selected, direct serial cable connection is assumed, in this case, telephone number fields will be grayed. Click finish to complete the set-up.

| Device                | ×                     |
|-----------------------|-----------------------|
| COM Connectio         | n                     |
| Select a device:      |                       |
| Serial Cable on COM1: | •                     |
|                       | Configure             |
| TCP/IP Settings       | Security Settings     |
|                       | < <u>B</u> ack Finish |

**Direct Connection -4** 

TCP/IP settings :

Set up your assigned IP address and configuration of your clients.

| FCP/IP  | Settings                   | ок 🗙 |
|---------|----------------------------|------|
| General | Name Servers               |      |
| 22      | My Connection              |      |
|         | server-assigned IP address |      |
|         |                            | ]    |
| Use     | Slip                       |      |
| ✓ Use   | software compression       |      |
| V Use   | IP header compression      |      |

**Direct Connection -5** 

| TCP/IP Settings    |        |        |    | OK ×  |
|--------------------|--------|--------|----|-------|
| General Name Ser   | rvers  |        |    |       |
|                    | gned a | ddress | es | <br>7 |
| Alt DNS:           |        |        |    |       |
| WINS:<br>Alt WINS: |        |        | •  |       |

**Direct Connection -6** 

Security Settings :

Security Properties page enable the administrator or user to hide Configure Tab in Terminal Connection Manager and set up system passwords. These properties provide administrator or users more security level choices to access WinClient.

| Security Settings                                                                                      | OK × |
|----------------------------------------------------------------------------------------------------|------|
| Advanced Security Settings                                                                             |      |
| Use Data encryption                                                                                    |      |
| Logon security:                                                                                        |      |
| Use Extensible Authentication Protocol (EAP)                                                           |      |
| MD5-Challenge                                                                                          | -    |
| Properti                                                                                               | 05   |
| Unencrypted password (PAP)                                                                             |      |
| Ghallenge Handshake Authentication Protocol (OHAP)                                                     |      |
| Microsoft CHAP (MS-CHAP)                                                                               |      |
| Microsoft CHAP Version 2 (MS-CHAP v2)                                                                  |      |
| Eor MS-CHAP based protocols, automatically use my<br>Windows logon name and password (and domain if an | y)   |

**Direct Connection -7** 

### **3.Virtual Private Network Connection**

The communication is connected through an established virtual channel between the system and the client itself in the entire network. Date will be encrypted when being transform between the two.

| Туре  | a name for the connection: |
|-------|----------------------------|
| 3     | VPN                        |
| Selec | t the connection type:     |
|       | O Dial-Up Connection       |
|       | O Direct Connection        |
|       | Virtual Private Network    |

### VPN Connection –1

Select your Host name and IP address.

| Connection           |                  | ×        |
|----------------------|------------------|----------|
| VPN                  |                  |          |
| Host name or IP addr | ess:             |          |
| 1.1.1.99             |                  |          |
|                      |                  |          |
| TCP/IP Settings      | . Security       | Settings |
| Lunning              |                  |          |
| 1                    | and research the |          |

**VPN Connection –2** 

TCP/IP settings :

Set up your assigned IP address and configuration of your clients.

| CP/IP Settings                 | OK × |
|--------------------------------|------|
| General Name Servers           |      |
| My Connection                  |      |
| Use server-assigned IP address |      |
|                                |      |
| 🔲 Use Slip                     |      |
| Use software compression       |      |
| Vse IP header compression      |      |

| TCP/IP Settings |         |        |     | OK × |
|-----------------|---------|--------|-----|------|
| General Name Se | rvers   |        |     |      |
| Use server-ass  | igned a | ddress | ies |      |
| DNS:            |         | 4      |     |      |
| Alt DNS:        |         |        | 1   |      |
| WINS:           |         |        |     |      |
| Alt WINS        |         |        |     |      |

VPN Connection –4

Security Settings :

Security Properties page enable the administrator or user to hide Configure Tab in Terminal Connection Manager and set up system passwords. These properties provide administrator or users more security level choices to access WinClient.

| Security Settings                                                                                 | ок 🗙       |
|---------------------------------------------------------------------------------------------------|------------|
| Advanced Security Settings                                                                        |            |
| Use Data encryption                                                                               |            |
| Logon security:                                                                                   |            |
| Use Extensible Authentication Protocol (EAP)                                                      |            |
| MD5-Challenge                                                                                     | -          |
| Ptop                                                                                              | erties     |
| Unencrypted password (PAP)                                                                        |            |
| Ghallenge Handshake Authentication Protocol (OH                                                   | AP)        |
| Microsoft CHAP (MS-CHAP)                                                                          |            |
| Microsoft CHAP Version 2 (MS-CHAP v2)                                                             |            |
| Eor MS-CHAP based protocols, automatically use m<br>Windows logon name and password (and domain i | γ<br>famy) |

**VPN Connection –5** 

#### **Network Properties**

Network Properties page allows you to configure your network. The functions of control buttons are as following:

IP Address

| PCI\RTL81                | .391' Settings                              |                          | ок 🗙            |
|--------------------------|---------------------------------------------|--------------------------|-----------------|
| IP Address               | Name Servers                                |                          |                 |
| An IP addr               | ess can be                                  | ◉ Obtain an IP ad        | ldress via DHCP |
| computer.                | ally assigned to this<br>If your network    | O Specify an IP ad       | ddress          |
| does not a<br>IP address | utomatically assign<br>es, ask your network | IP <u>A</u> ddress:      | 1 . 1 . 1 .140  |
| administrat              | or for an address,                          | Sybnet Mask:             | 255.255.255.0   |
| provided.                | ype ic in the space                         | Default <u>G</u> ateway: | 1.1.1.1         |

#### **Network Properties –1**

**Obtain an Address from a DHCP server**: Using this control button to gather IP address and other settings from a DHCP server automatically.

**Specify an IP Address**: Using this control button to enter a specific IP address. Fill the network information in the fields, if you don't know the information, ask your network administrators.

**Name Servers**: Using this control button to configure Name Servers settings. If "**Name Servers**" control button is pressed, Name Servers settings dialog box displays. You can set primary and secondary IP addresses for DNS server and primary and secondary IP addresses for WINS server.

| P Address Name Servers                                     |                         |    |    |  |
|------------------------------------------------------------|-------------------------|----|----|--|
| Name server addresses may be                               | Primary <u>D</u> NS:    | 1. | i. |  |
| is enabled on this adapter.                                | Secondary D <u>N</u> S: |    | •  |  |
| You can specify additional<br>WINS or DNS resolvers in the | Primary <u>W</u> INS:   |    |    |  |
| space provided.                                            | Secondary WINS:         |    |    |  |

**Network Properties –2** 

Click "**OK**" button to save changes and quit the Network Properties page. Click "**Cancel**" button to quit the Network Properties without save changes.

## **Printers Properties**

Printer Properties support the local printer installation and network printer mapping. Choose the local printer port and then press add printer will enable users to choose all kind of printer driver.

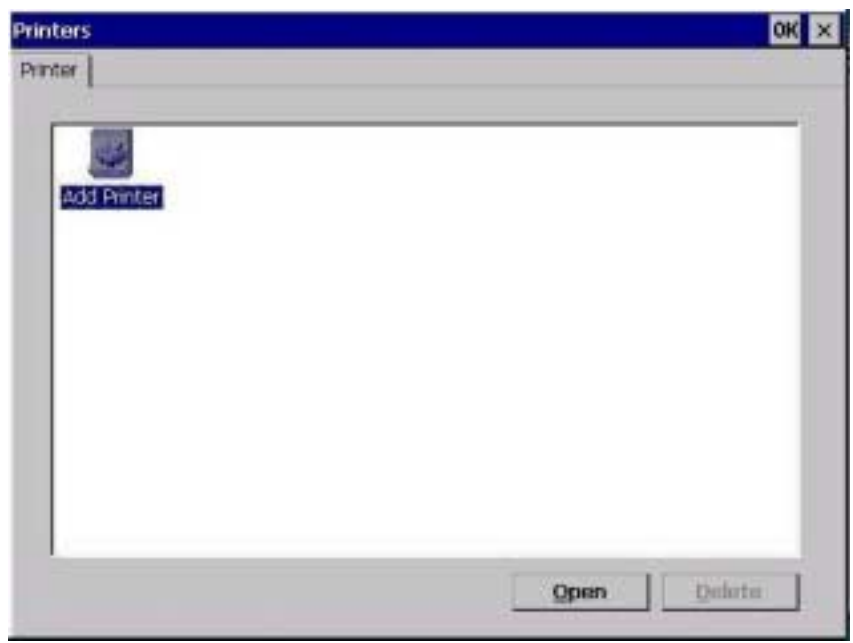

**Printer Properties** 

Select the printer port that you wish your printer to use.

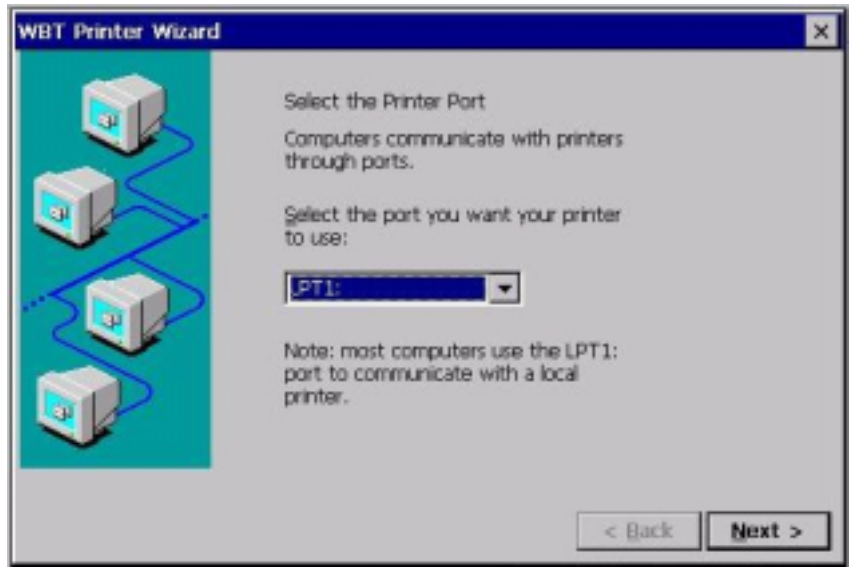

Select the printer port

Network Printer Mapping

Select your printer type, then press the next button to make it as your default printer.

| WBT Printer Wizard | ×                                                                                                    |
|--------------------|----------------------------------------------------------------------------------------------------|
|                    | Select the Printer Model                                                                                                    |
|                    | Select the manufacturer and model of your printer. If your<br>printer is not listed, check User Defined box to provide<br>your printer model. |
| 500                | User Defined<br>Manufacturers: Printers:                                                                                                    |
|                    | Acta AGFA-AccuSet 1000<br>Alps AGFA-AccuSet 1000SF v2013.108<br>AcFA-AccuSet 1000SF v52.3<br>AcFA-AccuSet 1000SF v52.3                        |
|                    | < gack Next >                                                                                                    |

Select Printer Model

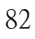

Create a user name for your printer

|               | _                                 |
|---------------|-----------------------------------|
| < Back Next : |                                   |
|               | inter.<br>d<br>d<br>< Back Next > |

Naming Your Printer

If you are unable to locate an printer type from the list provided, use Defined box to make an printer type of your own. Enter the model name and the manufacture of your selected printer, then press the next button.

| WBT Printer Wizard |                                               |        | ×      |
|--------------------|-----------------------------------------------|--------|--------|
|                    | Enter the model & manufacturer<br>Model Name: |        |        |
|                    |                                               | < Back | Next > |

Make an Printer Model -1

The system will provide you an auto message of whether to configure another printer.

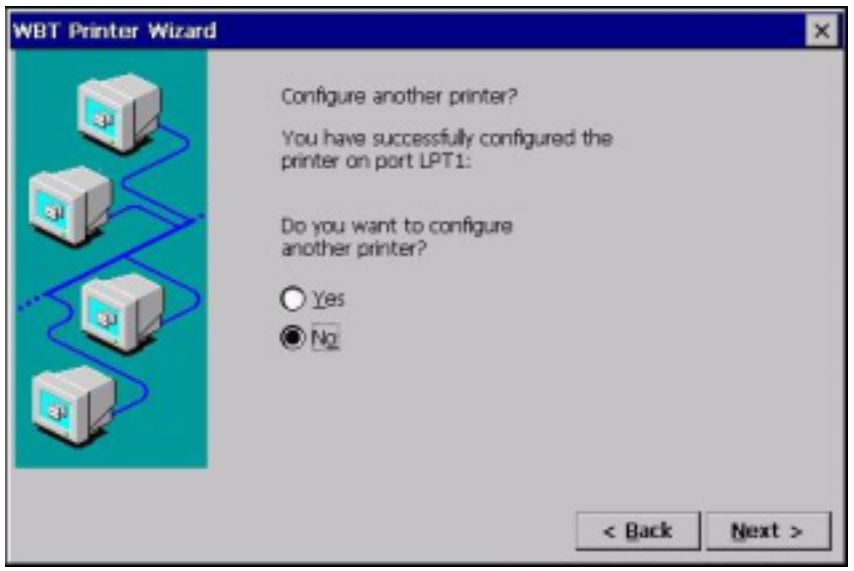

Make an Printer Model -2

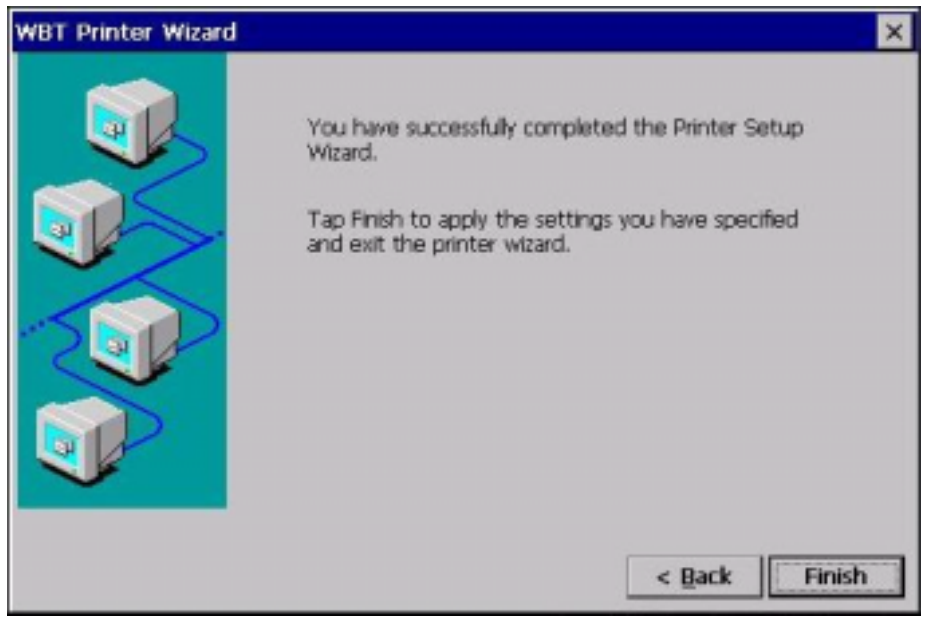

Print Setup Finish -1

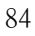

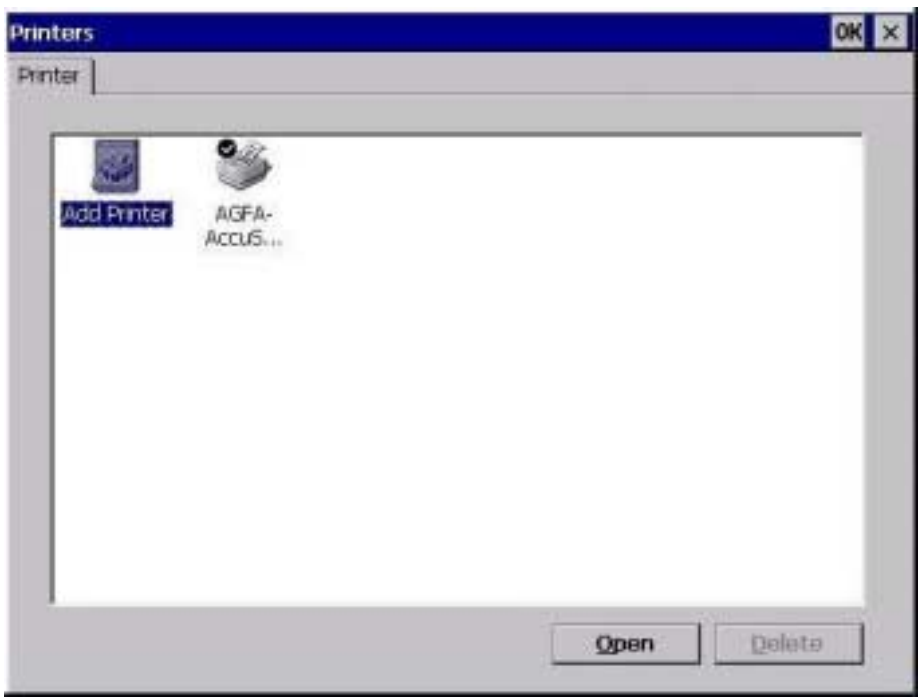

# Print Setup Finish -2

You have now successfully configured your own printer.

## **Keyboard Properties**

Keyboard Properties page allows you to set up the configuration of your keyboard.

| Keyboard Properties           |                  |                  | ок 🗙         |
|-------------------------------|------------------|------------------|--------------|
| Repeat                        |                  |                  |              |
| Enable character repeat       | Ŀ                | Z Enable NumLock | on boot      |
| Repeat <u>d</u> elay:<br>Long | Sh <u>o</u> rt 4 | A Repeat rate:   | <u>E</u> ast |
|                               | . 🕨              |                  |              |
| Tap here and hold down a k    | ey to test: 🛛    |                  |              |

**Keyboard Properties** 

# **System Properties**

System Properties page provide you the general information of the client. Those information includes:

General :

| System Properties                                                                                                    |                                                                              |  |  |  |
|----------------------------------------------------------------------------------------------------|------------------------------------------------------------------------------|--|--|--|
| General Memory Device Name Cop                                                                                                    | pyrights                                                                     |  |  |  |
| System:<br>Microsoft® Windows® CE .NET<br>Version 4.0 (Build 708)<br>© 1996-2001 Microsoft Corp. All<br>rights reserved. This computer | Computer:<br>Processor Type: x86<br>Expansion Slots:<br>Memory: 55320 KB RAM |  |  |  |
| program is protected by U.S. and international copyright laws.                                                                         | Registered                                                                   |  |  |  |

## general information

Memory

| System Properties                                           | ок 🗙                                      |                                                             |                                                     |
|-------------------------------------------------------------|-------------------------------------------|-------------------------------------------------------------|-----------------------------------------------------|
| General Memory                                              |                                           |                                                             |                                                     |
| Move slider to th<br>the right for mor<br>Storage<br>Memory | e left for more mem<br>e storage room. On | iory to run programs. Move s<br>ly unused RAM can be adjust | lider to<br>red.<br><b>Program</b><br><b>Memory</b> |
| Allocated 10                                                | 1064KB                                    | Allocated                                                   | 40264KB                                             |
| In Use 30                                                   | I8KB                                      | In Use                                                      | 7284KB                                              |

## Device Name

| System I | Propertie                          | es                                                                                             |                                                                                            | ок 🗙                                |
|----------|------------------------------------|------------------------------------------------------------------------------------------------|--------------------------------------------------------------------------------------------|-------------------------------------|
| General  | Memory                             | Device Name                                                                                    | Copyrights                                                                                 |                                     |
| De       | These<br>other<br>Please<br>Device | e settings are u<br>computers,<br>e type a name (<br><u>n</u> ame: [W0050<br>rintion: [WinClie | sed to identify your Window:<br>(without any spaces) and a s<br>987<br>ent TC-320NE Series | s CE device to<br>hort description. |

## **Device Name**

Copyrights

| System Properties                                                                                                    |                                                                                                    |                                                                              | ок 🗙 |
|----------------------------------------------------------------------------------------------------|----------------------------------------------------------------------------------------------------|------------------------------------------------------------------------------|------|
| General   Memory   Device Name                                                                                                    | Copyrights                                                                                                    |                                                                              |      |
| Depending upon which componi<br>contain the following third party<br>Portions of this software are bas<br>developed by the National Cente<br>the University of Illinois at Urban<br>licensing agreement with Spygla | ents you are running<br>technologies:<br>ed on NCSA Mosaic,<br>r for Supercomputir<br>-Champaign,Distribu<br>is, Inc. | g, your product may<br>NCSA Mosaic was<br>ng Applications at<br>Ited under a |      |

Copyrights

#### **Mouse Properties**

Mouse Properties page allows you to set up the configuration of your keyboard.

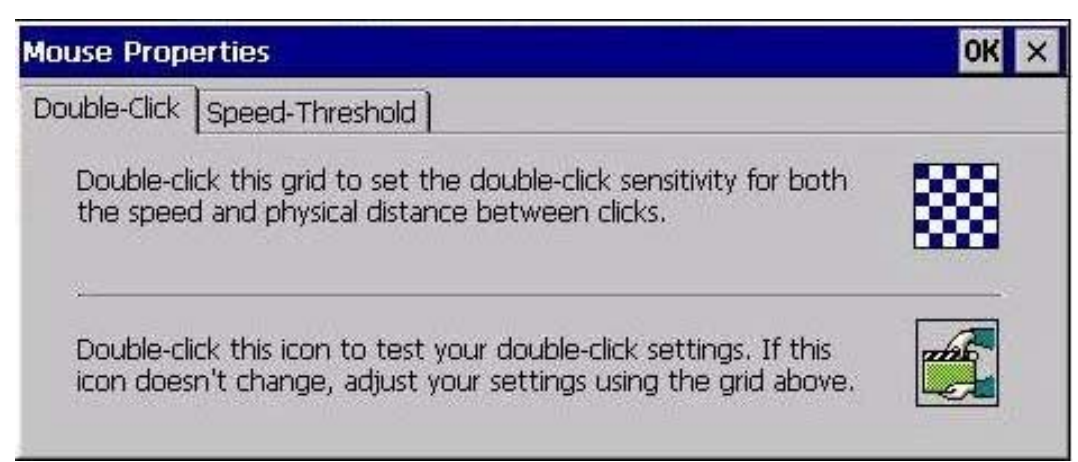

**Mouse Properties -1** 

| Mouse Properties |                    |       |  |  |  |  |  |
|------------------|--------------------|-------|--|--|--|--|--|
| Double-Click     | Speed-Threshold    |       |  |  |  |  |  |
| Mouse            | Speed              | Fast  |  |  |  |  |  |
| Mouse            | Threshold<br>Small | Large |  |  |  |  |  |

88

**Mouse Properties -2** 

## **Volume and Sounds Properties**

Volume and sound properties page allows you the make an adjustment on your client's sound qualities.

| Volume & Sounds Properties |                                                                                                    |                                                            |  |  |  |
|----------------------------|----------------------------------------------------------------------------------------------------|------------------------------------------------------------|--|--|--|
| Volume Sou                 | nds                                                                                                    |                                                            |  |  |  |
|                            | <ul> <li>Enable sounds for:</li> <li>✓ Events (warnings, beeps and sys</li> <li>✓ Applications (program specific and<br/>✓ Notifications (alarms, appointment)</li> </ul> | tem events)<br>d all other sounds)<br>nents and reminders) |  |  |  |
| :<br>▼ <u>S</u> oft        | Enable clicks and taps for:<br>Key clicks:  Cud                                                                                                    | ) Soft                                                     |  |  |  |

Volume and sound properties -1

| Volume & Sounds Properties 0                                                                                                    |                                                           |  |  |  |  |
|----------------------------------------------------------------------------------------------------|-----------------------------------------------------------|--|--|--|--|
| Volume Sounds                                                                                                    | Sound                                                     |  |  |  |  |
| Windows CE<br>K Asterisk<br>Close Program<br>Critical Stop<br>Critical Stop<br>Critical Stop<br>Empty Recycle Bin<br>Exclamation | (None)  Browse  Scheme Windows CE Default  Save As Delete |  |  |  |  |

Volume and sound properties -2

## **Date and Time Properties**

.

This section is specially design for different time zone purpose, as one may have such need for the time requirement. It will enable user to set up the time for the local requirement.

| Date | Date/Time Properties |      |     |      |     |          | ок 🗙                                           |
|------|----------------------|------|-----|------|-----|----------|------------------------------------------------|
| Date | e/Tin                | ne   |     |      |     |          |                                                |
| -    | Sep                  | oter | nbe | r 2( | 002 | <b>X</b> | Current Time                                   |
| S    | М                    | Т    | W   | Т    | F   | S        | 12:38:41 AM                                    |
| 25   | 26                   | 27   | 28  | 29   | 30  | 31       | Time Zone                                      |
| 1    | 2                    | З    | 4   | 5    | 6   | 7        | (CMT_09:00) Decific Time (US & Capada)         |
| 8    | 9                    | 10   | 11  | 12   | 13  | 14       |                                                |
| 15   | 16                   | 17   | 18  | 19   | 20  | 21       | Automatically adjust clock for daylight saving |
| 22   | 23                   | 24   | 25  | 26   | 27  | 28       |                                                |
| 29   | 30                   | 1    | 2   | З    | 4   | 5        | Apply                                          |

Date and Time Properties

## **Firmware Properties**

Firmware Properties page allows you to upgrade firmware using a FTP server, in which firmware is downloaded to WinClient from your FTP server. You must fill out the FTP server information and Login information in the Firmware Properties page in order to start downloading the firmware image.

**Notice**: The upgrade process cannot be cancelled once you have started upgrading. WinClient must be restarted for changes to take effect. The created connection items remain no change and Terminal Properties are reset to the factory defaults settings during the upgrade process.

Following are the steps for upgrading the firmware :

- 1. Click "**Upgrade**" button to start firmware downloading. After image download finished, a dialog will popup for you to confirm update.
- 2. Fill in the server name and the server path that you are upgrading to and click the upgrade icon.

3. To confirm upgrade firmware click "**Yes**" button on the dialog box or Click "**No**" button to cancel upgrading.

4. Upgrade process completed.

5. Click "**Reboot**" button to restart the WinClient

| Server Name:   | J          |     |         |  |
|----------------|------------|-----|---------|--|
| Server Paths   | Γ          |     |         |  |
| Login Informa  | tion       |     |         |  |
| User Name:     | anomymous. |     |         |  |
| Pessword:      | ſ          |     |         |  |
|                |            | 100 | Upgrade |  |
| Connection Log | 5          |     |         |  |
|                |            |     |         |  |

**Firmware Properties** 

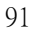

## **Security Properties**

Security Properties page enable the administrator or user to hide Configure Tab in Terminal Connection Manager and set up system passwords. These properties provide administrator or users more security level choices to access WinClient

| eral   Local Resources   Displ | ay Experience | Control Panel | Firmware | Security Misc | ] |
|--------------------------------|---------------|---------------|----------|---------------|---|
| Connection Manager Security    |               |               |          |               |   |
| Hide Configure Tab             |               |               |          |               |   |
| System Password                |               |               |          |               |   |
| Enable Setup Password          |               |               |          |               |   |
| New:                           | Retype:       |               |          |               |   |
| Enable User Password           |               |               |          |               |   |
| New:                           | Retype:       | [             |          |               |   |
|                                |               |               |          |               |   |
|                                |               |               |          |               |   |
|                                |               |               |          |               |   |
|                                |               |               |          |               |   |
|                                |               |               |          |               |   |

**Security Properties** 

**Hide Configure Tab**: Once it was selected, Configure Tab in the Terminal Connection Manager will be hidden. User can not Add/Edit/Delete connections.

System Password: There are two types of password protection supported:

- 1. **Setup Password** is provided as a protection for authorized user to *setup* WinClient Terminal Properties. Once set, a Setup Password input dialog will be prompted while user presses F2 at Terminal Connection Manager program.
- 2. User Password is provided as a protection for authorized user to *use* this WinClient device. Once set, a User Password input dialog will be prompted at the system boot.

**WARNING**: Please be aware that once either user or setup password is set, and in case you forget password, there is no way to recover it without the original password

except upgrading firmware image from boot ROM, please contact with your local distributor in case you encounter this problem.

# **Miscellaneous Properties**

| rix Client Settings        | Built-in Ethernet Duple | × Mode    |  |
|----------------------------|-------------------------|-----------|--|
| ich Screen                 |                         |           |  |
| ouch Screen Type:          | Use Serial Port:        |           |  |
| PenMount DMC9512           | NONE                    | Calibrate |  |
| work Card Interface Settin | gs                      |           |  |
| ANEscape/XI-300 PC Card    |                         | •         |  |
| TCPIP Settings             | Card <u>S</u> etup      |           |  |
|                            |                         |           |  |
| Direction 1                |                         |           |  |

**Miscellaneous Properties** 

## **ICA Global Setting:**

Note: Refer to Citrix ICA client for Windows CE Windows-Based Terminal User Guide to set up ICA Global Settings. Under ICA Global Setting, users can adjust the following functions according to their needs.

HotKeys

| Global ICA Client  | Settings        |              |                        |        |   | OK × |
|--------------------|-----------------|--------------|------------------------|--------|---|------|
| Hotheys Preference | es   Server Loc | ation   Fire | wali Settings   PNLite | 16     |   |      |
| Status Dising      | 571.6           |              | CTRL-ESC               | ChilS  | - |      |
| Citos Jession.     | Cu12            |              | ALT-ESC                | Ctel 7 | * |      |
| ESC                | Ctal 3          | -            | ALT-TAB                | Ctal 8 | - |      |
| CTRL-ALT-DEL       | Ctal 4          | *            | ALT-BACETAB            | Cu19   |   |      |

ICA Globe Setting –1

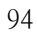

## Preferences

| Global ICA Client Setti                  | ngs                  |                        |         | OK × |
|------------------------------------------|----------------------|------------------------|---------|------|
| Hollveys Preferences Se                  | rver Location   Free | vall Settings   PNLite |         |      |
| Senial Humber:<br>Defailt Waslow Colors: | € 14<br>O 256        | Client Hans            | WTT-000 |      |

ICA Globe Setting –2

Server Location

| Global ICA C  | lient Settings                   | OK ×                                                  |
|---------------|----------------------------------|-------------------------------------------------------|
| Hotlays Pret  | terences Server Location Frewall | Settings   PNLite                                     |
| A44<br>Dalata | are HTTP server location         | Defadi Lot<br>Server Goup<br>Primary<br>Benaras Georg |

## ICA Globe Setting –3

## Firewall Settings

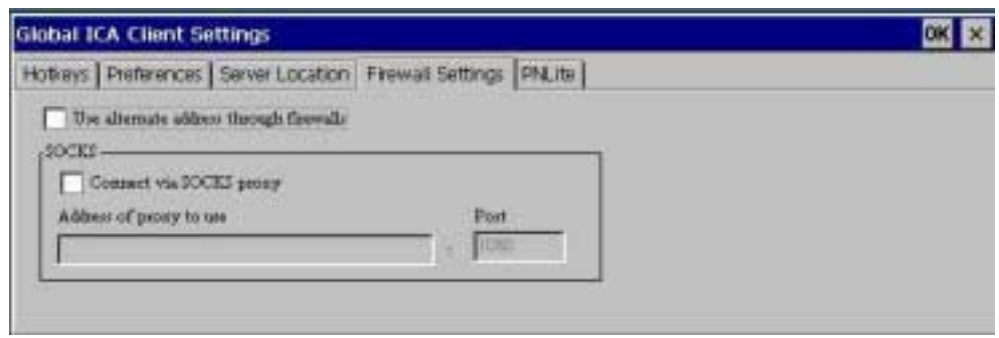

ICA Globe Setting –4

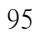

## PNLite

| Hotkeys   Preferences   Server Location   Fit         | rewall Settings PNLite                                         |  |
|-------------------------------------------------------|----------------------------------------------------------------|--|
| Enable PHLits Server Addisor and port of NFuss server | User coelectials User same Pacoval Damain: Damain: Comparement |  |

ICA Globe Setting –5

#### **Built-in Ethernet Duplex Mode:**

Select the Ethernet duplex mode for built-in fast Ethernet controller. Normally you place this setting at Auto Mode to auto sense the duplex mode of the network.

| Terminal Properties                                                                                    | ок 🗙 |
|----------------------------------------------------------------------------------------------------|------|
| General Local Resources Display Experience Control Panel Firmware Security Misc                        |      |
| Citrix Client Settings<br>ICA Global Setting<br>Touch Screen<br>Touch Screen Type:<br>PenMount DMC9512 |      |
| Network Card Interface Settings                                                                        |      |
| TCPIP Settings     Card Setup                                                                          |      |
| Ping Function                                                                                          |      |
|                                                                                                    |      |

Select the Ethernet duplex mode

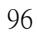

## **Touch Screen:**

Select the input port for the PenMount DMC9512 controller compatible touch screen panel.

| Terminal Properties OK ×                                                                                       |
|----------------------------------------------------------------------------------------------------|
| General Local Resources Display Experience Control Panel Firmware Security Misc                                |
| Citrix Client Settings Built-in Ethernet Duplex Mode                                                           |
| Touch Screen<br>Iouch Screen Type: Use Serial Port:<br>PenMount DMC9512 ▼ NONE ▼ Calibrate<br>PenMount DMC9512 |
| ▼<br>TCPIP Settings Card <u>S</u> etup                                                                         |
| Ping Function                                                                                                  |
|                                                                                                    |

Tauch Screen -1

| Terminal Properties OK 🗙                                                                                                    |
|----------------------------------------------------------------------------------------------------|
| General Local Resources Display Experience Control Panel Firmware Security Misc         Citrix Client Settings         Built-in Ethernet Duplex Mode         ICA Global Setting         Touch Screen         Jouch Screen Type:         Use Serial Port:         PenMount DMC9512 |
| NONE<br>COM1:<br>COM2:<br>Auto Detect                                                                                                    |
| Ping Function                                                                                                    |

Tauch Screen –2

Network Card Interface Settings.

| Citrix Client Settings-                             | Built-in Ethernet Duplex Mode |
|-----------------------------------------------------|-------------------------------|
| ICA Global Setting                                  | 100M Full Duplex              |
| Touch Screen                                        | -                             |
| Touch Screen Type:                                  | Use Serial Port:              |
| L<br>[Network Card Interface Settin                 | ngs                           |
| WL2431 Compatible Ethern                            | et Driver                     |
| WL2431 Compatible Etherne<br>PROXIM Ethernet Driver | et Driver                     |
|                                                     |                               |
|                                                     |                               |
|                                                     |                               |

Network Card Interface Settings -1

Set your IP Address and the Name Servers

| Te Gene Serrer                                                                                                    | Buit in Etiernet Duplex Mode                                                                        |
|----------------------------------------------------------------------------------------------------|----------------------------------------------------------------------------------------------------|
| WL2431 Compatible Etherne                                                                                                    | I Driver' Settings 00 3                                                                             |
| An IP address can be<br>extended all excepted to the<br>computer. IP year network<br>does not automatically anogin<br>IP addresses, asl year network<br>address that an address,<br>and then toge it in the space<br>provided. | Option at IP actives vis CHOP     Option at IP actives     Plattee     Option     Option     Option |

Network Card Interface Settings -2

| Citrix Client Settings                                                                                  | Built-in Ethernet Dupley M | - the |
|----------------------------------------------------------------------------------------------------|----------------------------|-------|
| ICA Global Setting                                                                                      | 100M Pull Duples           |       |
| WL2435 Compatible Ethem                                                                                 | et Drawr' Settings         | CH X  |
| s in speed of the stapper, no<br>can specify additional W2/6 or<br>OKS methyns in the space<br>provided | Pittary 10755              |       |
| 5.                                                                                                    |                            |       |

Network Card Interface Settings -3

Click on the Card Setup icon to set up the wireless LAN card, however, if unable to locate the card, the system will provide you with the following message.

| Wireless LAN Utility        | OK 🗙        |
|-----------------------------|-------------|
| Cannot find your wireless L | AN adapter! |

#### **Ping Function**

The **ping** dialog box executes the ping diagnostic utility. Ping is a diagnostic tool that send echo requests until interrupted by clicking on the **Exit** button. The ping utility sends one echo request per second and calculates round trip times and packet loss statistics, and displays a brief summary on completion.

The ping utility can be used to:

- Determine the status of the network and various foreign hosts.
- Track and isolate hardware and software problems.
- Test, measure, and manage networks.
- Determine the IP address of a host if only the hostname is known.

|                                                                           | ×    |
|---------------------------------------------------------------------------|------|
| Ping Information —————                                                    | 1    |
| Ping Command :                                                            |      |
| 1.1.1.23                                                                  | Ping |
| Ping Status                                                               |      |
| Pinging Host [1.1.1.23]<br>Regly from 1 1 1 23: bytes=32 time=2ms_TTL=128 |      |
| Reply from 1.1.1.23: bytes=32 time<10ms TTL=128.                          |      |
| Reply from 1.1.1.23; bytes=32 time=1ms_TTL=128 .                          |      |

**Ping Function** 

# **Slave Smart Card for WinClient**

This chapter describes how to use the Smart Card on WinClients which support smart card features. Smart card reader has been built onto Thin Client series and with its convenient function of "Mobile Connections" and advanced security features, users are able to operate Thin Client anywhere by inserting the smart card which is stored with their own connections. Such function is specially designed for users who have to share thin-client with others.

## **Smart Card Features:**

- PIN number is encrypted to the smart card based on the **DES** (Data Encryption Standard).
- The smart card follows ISO-7816-4 standard
- Flexible Mobile connections
- More Security & More Convenient

# How to Use the Slave Smart Card on Thin Client

## Login with NEW Slave Smart Card

User need to change the password when login Thin Client with the **NEW** smart card. Password can't exceed 8 characters and normally the default password is "**111111111**".

| onnection Name<br>Saxus<br>AV0JS01 |                     | Type<br>WebSRe<br>RDP | Status |
|------------------------------------|---------------------|-----------------------|--------|
| test                               | Change Pin Number : | Cancel                |        |

Login with NEW smart card

## Change to a New Pin Number

Type the new digit number that you wish to change to on the New Pin Number column, then re-type it to verify on the Confirm Pin Number column. They both must be identical or the system will provide you with the following message.

| Connection Nan     | •                                                       | Type<br>WebSite<br>PowerTerm          | Status |
|--------------------|---------------------------------------------------------|---------------------------------------|--------|
| ]test2k<br>€TEST2K | Change Pin Number<br>Default Pin Number :<br>NBootSCard | ок                                    |        |
|                    | C Pin NO, has not been                                  | n changed! Please try again<br>Cancel |        |
|                    |                                                         |                                       |        |

#### Backup the original connections to Disk on Chip

The different backup procedures will be processed when you insert the smart card to Thin Client.

#### Insert the smart card to Thin Client on POWER-ON status.

Please close all running sessions on Thin Client before the smart card was inserted.
 The color of the window of **Connection Manager** will turn gray. Then a message of "backup connections...." will popup. This means Thin Client is making a backup procedures of the original connections to DOC (Disk on Chip) automatically.

| Connection Nan | ne |  | Туре           | Status |
|----------------|----|--|----------------|--------|
| AXU501         |    |  | WebSite<br>RDP |        |
| hinet          |    |  | WebSite<br>ICA |        |
| test           |    |  | PowerTerm      |        |
|                |    |  |                |        |

**Original Connections** 

| annection Name | Type Status |
|----------------|-------------|
| axus           | WebSRe      |
| Axus 501       | BDP         |
| hinet          | WebSRe      |
| ICA01          | ICA         |
|                |             |
|                |             |

**Backup Original Connections** 

3: PIN Number authentication dialog box will popup after the original connections backup procedures are completed. Enter the default PIN Number to login the system.

| Connection Name<br>Sexus<br>Av3JS01<br>Shinet | Ty<br>W<br>RE                                      | rpe<br>eb5ike<br>)P<br>eb5ike | Satus |
|-----------------------------------------------|----------------------------------------------------|-------------------------------|-------|
| 3 ICA01                                       | Smart Card Pin Number<br>Please enter pin number : | -                             |       |
|                                               | ОК                                                 |                               |       |

Pin Number Authentication

**Notice:** The smart card will be locked after three invalid entries. Contact with administrator if the smart card is locked.

| ANUSO1 |                  | Type<br>WebSRe<br>RDP<br>WebSRe | Status |
|--------|------------------|---------------------------------|--------|
| test   | Smart Card Pin N | lumber                          |        |
|        |                  | OK I                            |        |
| -      |                  |                                 | ]      |

Invalid Pin No. Remind
4: The connections of smart card will be loaded to system after passing the authentication.

| -               |         |        |
|-----------------|---------|--------|
| Connection Name | Туре    | Status |
| P ICADI         | ICA     |        |
| TECTO           | Website |        |
| - IEDIZK        | ICH     |        |
|                 |         |        |
|                 |         |        |
|                 |         |        |
|                 |         |        |
|                 |         |        |
|                 |         |        |
|                 |         |        |
|                 |         |        |
|                 |         |        |
|                 |         |        |
|                 |         |        |
|                 |         |        |

The Connections of Smart Card

5: Users can "Add", "Edit", "Delete" or "Connect" while the Connection Manager appeared.

### Insert the smart card to Thin Client on POWER-OFF status.

1: Insert the smart card to Thin Client then power-on the system.

2: After passing the authentication, the connections of smart card will be loaded to system.

3: User can "Add", "Edit", "Delete" & "Connect" while the Connection Manager appeared.

**Notice:** The smart card will be locked after three invalid entries. Contact with administrator if the smart card is locked.

## Add and/or Edit Connections and Save Connections to Smart Card

User can add new connections or edit existing connections then save connections to smart card.

#### **Add/Edit Connections**

Users can add the connections & edit the connections in the **Terminal Connection Manger**. Terminal Connections Manager can be invoked at anytime during normal terminal operation by pressing the "Ctrl + Alt + End". Refer to the **Chapter Terminal Connections Management** for details.

#### Save Connections to smart card

Save connections to smart card can be accomplished through following steps.

- 1: Add and /or edit connections in Connection Manager,
- 2: Press "smart card" tab in the menu to enter Smart Card Properties.

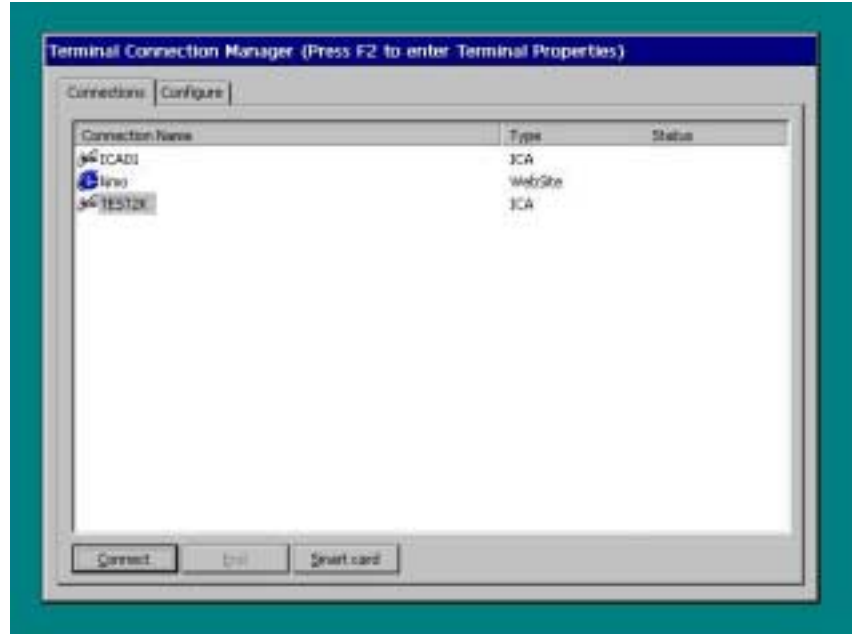

**Terminal Smart Card Properties** 

There are three sections "Smart Card Pin Number", "Connections Information" and "Erase Smart Card Contents" in the smart card properties dialog box. .

| Smart Card PIN          | Number                | 2258 <b></b>        |               |
|-------------------------|-----------------------|---------------------|---------------|
| New :  ****             | mallim i              | Regipe :            | Modify        |
| Connections             | Connection Type       |                     |               |
| ICA01<br>TEST2K<br>kimo | ICA<br>ICA<br>WebSite |                     |               |
| Total Size :            |                       |                     | Save          |
|                         | Erase                 | e Smart Card Conter | nts Erase All |

4. In the connections information section select the connections which you want to save to smart card.

| Smart Card PIN                                                                                                    | Number                | Retype :              | )         |
|----------------------------------------------------------------------------------------------------|-----------------------|-----------------------|-----------|
| -Connections Info                                                                                                    | mation :              |                       | Modify    |
| Connections                                                                                                    | Connection Type       |                       |           |
| ICA01<br>TEST2K<br>kimo                                                                                                    | ICA<br>ICA<br>WebSite |                       |           |
| Total Size : 4                                                                                                    | 028                   |                       | Save      |
| di seconda de la constante de la constante de | Eras                  | e Smart Card Contents | Erase All |

**Select Connections** 

**Notice:** The "**Total size**" indicates the total size of the selected connections. Total size can not exceed 7KB.

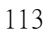

| Smart Card                          |                        |              |
|-------------------------------------|------------------------|--------------|
| Smart Card PIN Number               | Betwee :               |              |
|                                     | redhe t                | Modify       |
| Connections Infomation              |                        |              |
| Connections Con TMSCard             | ок 🗵                   |              |
| ICA01 ICA<br>TEST2K ICA<br>kimo Wet | Connections Saved I    |              |
|                                     |                        |              |
| Total Size : 4028                   |                        | Save         |
|                                     | Erase Smart Card Conte | ts Erase All |
|                                     |                        |              |

Press "Save" button to save the selected connections to smart card.

Save Connections to Smart Card

If The total size, for example as follow "8226", has exceeded 7KB the warning message will show on the screen, unselect the connections and keep the total size within 7KB then save again.

| [Smart Card P                 | 1N Number —                         |                             |                   | ı l |
|-------------------------------|-------------------------------------|-----------------------------|-------------------|-----|
| New :                         |                                     | Retype :                    |                   |     |
|                               |                                     |                             | Modify            |     |
| Corpertions 1                 | information                         |                             |                   |     |
| TMSCard                       |                                     |                             | OK 😣              |     |
| 🔀 Con                         | nections can't be save              | dl. Your connections size ( | has exceeded 7KB. |     |
|                               |                                     |                             |                   |     |
| test.<br>kimo                 | Powerterm<br>WebSite                |                             | -                 |     |
| testi<br>kimo<br>Total Size : | PowerTerm<br>WebSite                |                             | Save              | 5   |
| testi<br>kimo<br>Totał Size : | PowerTerm<br>WebSite<br>: 6210<br>E | rase Smart Card Conter      | Save<br>Erase All |     |

Exceed 7KB Storage Size Warning

5. After completed the save procedure, you can pull the smart card out of Thin Client. At this moment, the system will automatic restore to the original connections.

| Smart Card           |                     |                                                                                                    |     |
|----------------------|---------------------|----------------------------------------------------------------------------------------------------|-----|
| Smart Card PIN Numbe | x                   |                                                                                                    |     |
| New :                | Retype :            | Ferrore and a second second se |     |
|                      |                     | Modify                                                                                                    |     |
| Come                 |                     | ×                                                                                                    | - 2 |
| ICAL Restore Cor     | nnections           |                                                                                                    | -11 |
| TES                  | OK                  |                                                                                                    |     |
| hine                 |                     |                                                                                                    |     |
|                      |                     | 1                                                                                                    | -11 |
| Total Size :         |                     | Save                                                                                                    |     |
|                      | Erase Smart Card Co | ontents Erase All                                                                                                    |     |
|                      | 3724                |                                                                                                    | _   |

Restore Original Connections to DOC

**Notice**: The storage size of Smart card is limited to 7KB. So only 5~7 connections is allowed on it, but it will also be depended on what kind of connections you wanted to create. The size of connections are listed as following:

| ICA connection:        | 1,5KB |
|------------------------|-------|
| RDP connection:        | 0.8KB |
| Power Term Connection: | 1.8KB |
| Internet browser :     | 0.4KB |

# Change Smart card Pin Number

Smart Card Pin Number can be changed through following steps.

1. Into the Smart Card Pin Number section, enter the "New Pin Number" & Retype "New Pin Number".

2. Press the "**Modify**" button

3. Wait for Modify completed messages appear.

| martCard                                                                                                    |                                                               |                 |        |
|----------------------------------------------------------------------------------------------------|---------------------------------------------------------------|-----------------|--------|
| T Smart Card PIN                                                                                                    | Aunder                                                        |                 |        |
| None : .                                                                                                    |                                                               | Retype : .      | Modify |
| Convections Infl                                                                                                    | mation :                                                      |                 |        |
| Connectional<br>IC401<br>TEST2K<br>Kimp                                                                                                    | Connection Type<br>ICA<br>ICA<br>WebGite                      |                 |        |
| Total Size (                                                                                                    |                                                               |                 | 544    |
|                                                                                                    |                                                               |                 |        |
|                                                                                                    |                                                               | a               | Caro   |
| rt Canil Propertie                                                                                                    |                                                               |                 | Cano   |
| nt Card Propertie                                                                                                    | i.                                                            |                 | Cano   |
| nt Cantl Propertie<br>mart Cant  <br>_ Smart Cand PtN                                                                                                    | i                                                             |                 | Cano   |
| nt Card Propertie<br>mart Card  <br>rSmart Card PtN<br>New :                                                                                                    | i                                                             | Detgoe :        | Modify |
| nt Canil Property<br>mart Card PDN<br>Smart Card PDN<br>Name 1                                                                                                    | Aunter                                                        | Co<br>Retge : [ | Modify |
| Connections Inf<br>Connections Inf<br>Connections Inf<br>Connections Inf<br>Connections Inf<br>Connections<br>JCA01<br>TES T2X<br>Rimo                                                                                                    | enation<br>Corre<br>ICA<br>ICA<br>Vide<br>Vide<br>Per Na      | Retype :        | Modify |
| Connections Inf<br>Connections Inf<br>Connections In | Number<br>Inston<br>Com<br>ICA<br>ICA<br>ICA<br>VALO<br>Fer N | Retype : (      | Modify |

**Change Password** 

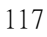

Erase Smart card contents

Smart Card Contents can be erase by press "**Erase All**" button in the erase smart card section. All the contents of smart card will be deleted.

| Smart Card PIN Number   |                |               |           |
|-------------------------|----------------|---------------|-----------|
| New :                   | Retype         | : [           |           |
|                         |                |               | Modify    |
| Connections Infomation  | IMSC and       |               |           |
| Connections Connections |                |               |           |
| TEST2K ICA<br>kimo Web  | Erase complete | d 111         |           |
|                         |                |               |           |
| Total Size : 4028       |                |               | Save      |
|                         | Erase Smart (  | Card Contents | Erase All |

**Erase Smart Card Contents**